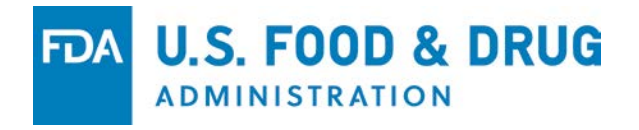

#### "FDA Adverse Event Reporting System (FAERS) Public Dashboard"

Date: January 30<sup>th</sup>, 2018 Suranjan De MS, MBA

#### DISCLAIMER

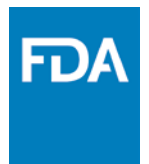

The views and opinions expressed in the following PowerPoint slides and preview are those of the individual presenter and should not be attributed to its directors, officers, employees, volunteers, members, chapters, councils, Special Interest Area Communities or affiliates, or any organization with which the presenter is employed or affiliated.

For work prepared by US government employees representing their agencies, there is no copyright and these work products can be reproduced freely. All other trademarks are the property of their respective owners.

#### **LEARNING OBJECTIVES**

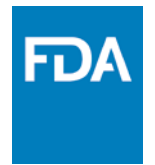

- Describe the FAERS public database
- Demonstrate how to use the FAERS public dashboard to view adverse event reporting metrics
- Illustrate use of FAERS public dashboard to view adverse event information on a specific product

#### BACKGROUND

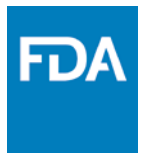

The FDA Adverse Events Reporting System (FAERS) is a database that contains <u>spontaneous adverse event reports</u> that are <u>submitted to FDA</u> from the <u>product</u> <u>manufacturer or directly from the consumer, healthcare professional, or other</u> <u>reporter</u>. The database supports the FDA's post marketing safety surveillance program for <u>drug and therapeutic biologic products</u>.

The database consists of more than <u>fourteen (14) million reports</u> since 1969 to August 2017. Each year, FDA receives <u>over one (1) million</u> adverse events and medication error reports associated with the use of drug or biologic products. Existence of a report does not establish causation.

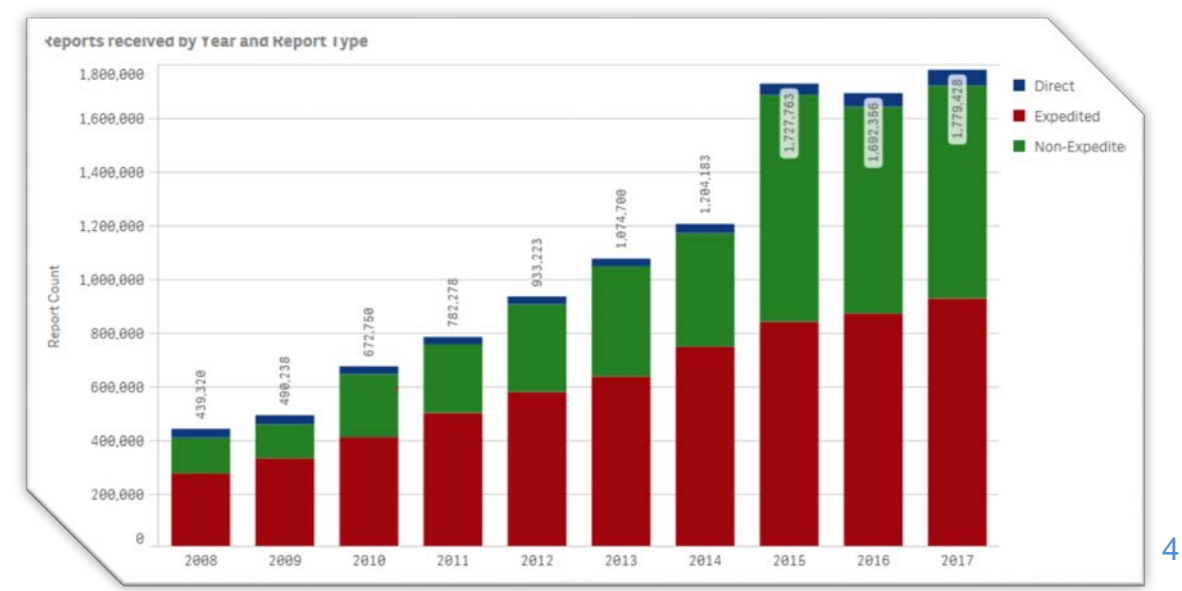

#### **OBJECTIVE**

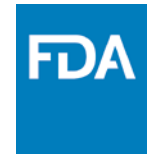

FDA provides information to the public in an accessible and transparent manner. This new FAERS dashboard gives the public and industry a more <u>user friendly</u> <u>platform</u> for accessing FAERS reports and making adverse event data more <u>accessible and transparent</u>.

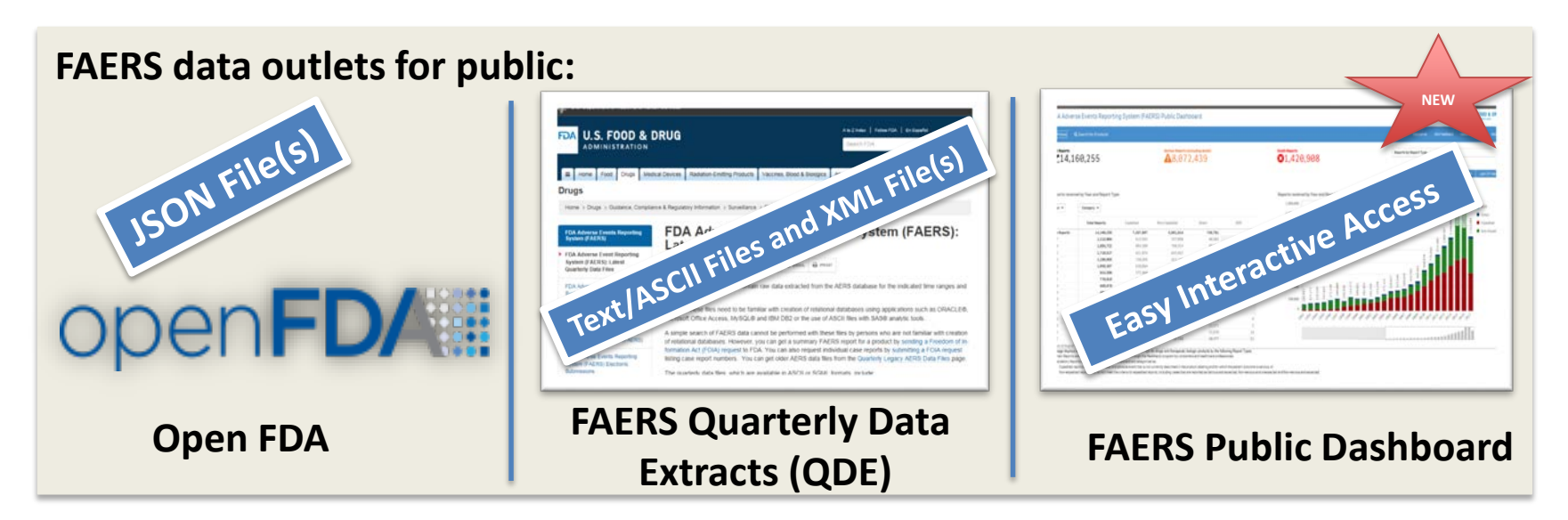

The FAERS Public Dashboard is an interactive application, which enables the user to search for information related to adverse events reported to the FDA by the pharmaceutical industry, healthcare providers and consumers.

### **KEY POINTS TO CONSIDER**

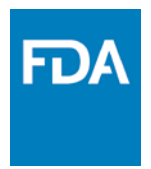

#### Data Quality

 There are many instances of duplicative reports and some reports do not contain all the necessary information.

#### Existence of a report does not establish causation

- There is no certainty that a suspected drug caused the adverse events.
- Adverse events may have been related to the underlying disease being treated, or caused by some other drug being taken concurrently, or occurred for other reasons.
- The information in these reports reflects only the reporter's observations and opinions.

#### □ Information in reports has not been verified

 Submission of a report does not mean that the information included in it has been medically confirmed.

#### **KEY POINTS TO CONSIDER**

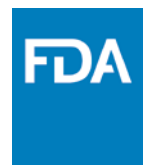

**Q** Rates of occurrence cannot be established with reports

- The number of adverse events should not be used to determine the likelihood of a side effect occurring.
- Factors such as the time a product has been marketed and publicity can influence reporting.

Patients should talk to their doctor before stopping or changing how they take their medications

#### Patient Outcomes received in FAERS

 A reported serious outcomes does not necessarily mean that the suspect product(s) named in the report was the cause of these outcomes.

FAERS data by themselves are not an indicator that the drug is causing the reported adverse events.

### **SPONTANEOUS REPORTS**

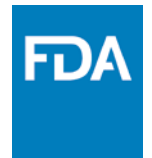

- A communication from an individual (e.g., health care professional, consumer) to a company or regulatory authority
- Describes a suspected adverse event(s)
- □ Passive and voluntary reports

## FACTORS AFFECTING REPORTING

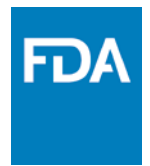

- Media attention
- Litigation (class action lawsuits)
- Nature of the adverse event
- Type of drug product and indication
- Length of time on market
- Extent and quality of manufacturer's surveillance system
- Prescription or over-the-counter (OTC) product status
- Reporting regulations

## HOW POSTMARKETING REPORTS GET TO FDA

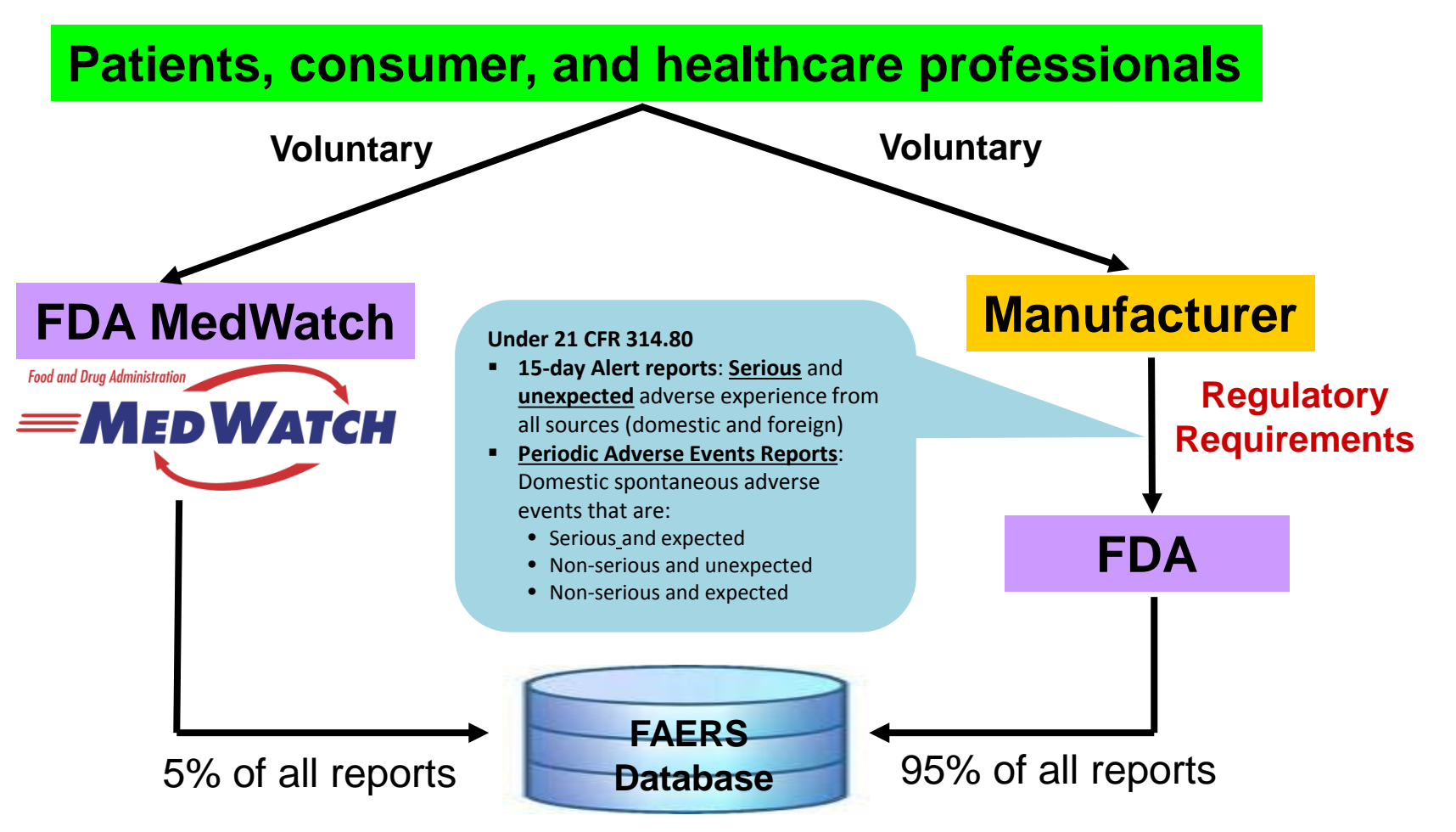

FDA

#### FAERS STRENGTHS

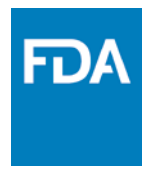

- Includes all U.S. marketed products
- Includes all uses
- Includes broad patient populations:
  - elderly, children, pregnant women, comorbidities
- Especially good for events with a rare background rate

- Useful for events that occur shortly after exposure
- Detection of events not seen in clinical trials ("signal generation")
- Identification of reporting trends, possible risk factors, at risk populations, and other clinically significant emerging safety concerns

### FAERS IS LESS USEFUL FOR

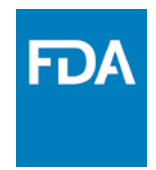

- Events with high background rates
- □ Worsening of pre-existing disease
- Issue that goes beyond data captured from the MedWatch Form or electronic reporting
- **Comparative incidence rates**
- Comparing drugs in the same class
- Adverse events that could also be manifestations of the disease for which the drug is indicated

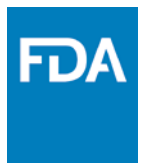

## FAERS PUBLIC DASHBOARD

www.fda.gov

#### LAUNCH FAERS PUBLIC DASHBOARD

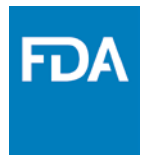

https://www.fda.gov/Drugs/GuidanceComplianceRegulatoryInformation/Surveillanc e/AdverseDrugEffects/ucm070093.htm

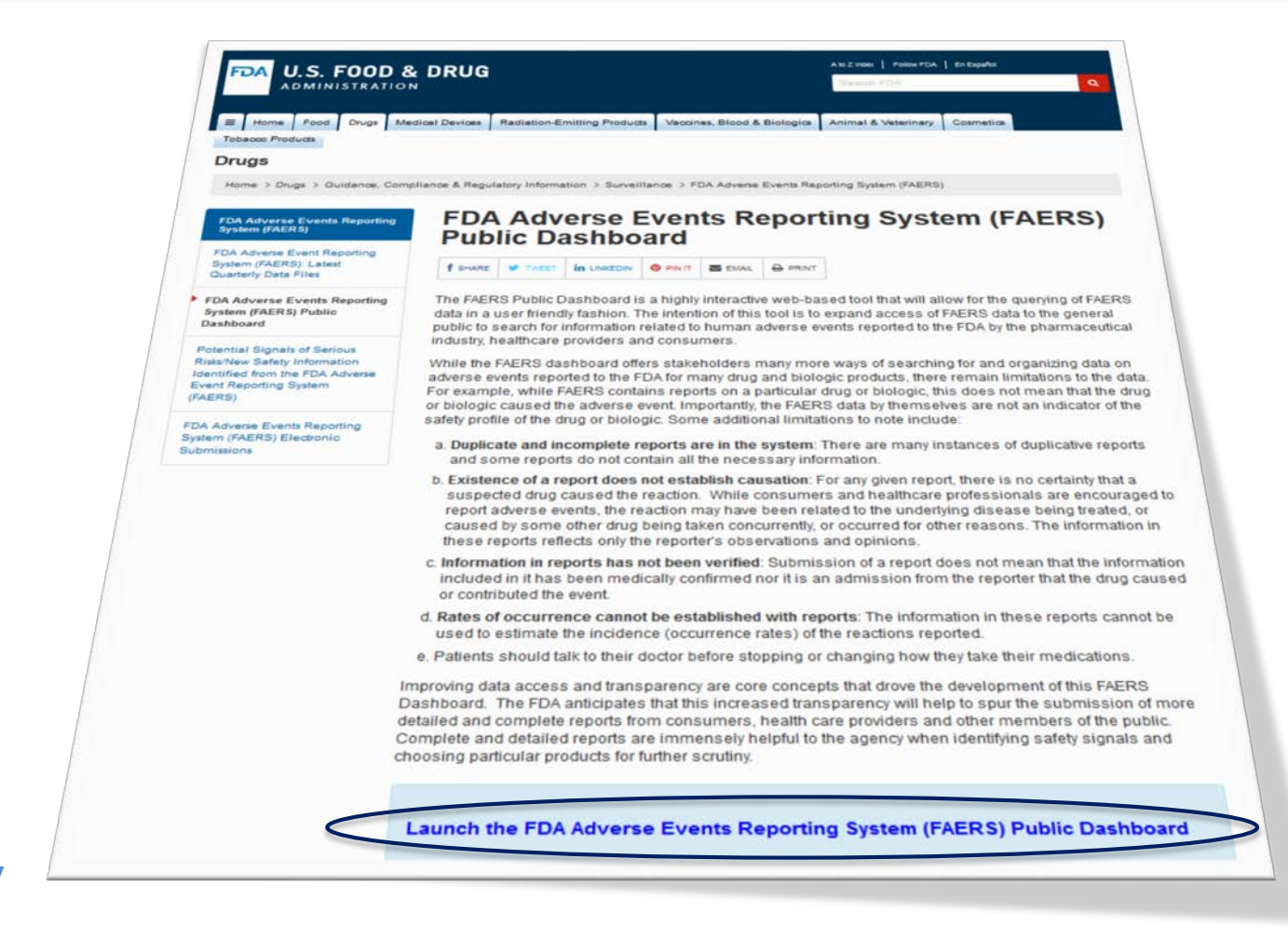

#### DISCLAIMER

#### Disclaimer

Each year, the FDA receives over one million adverse event and medication error reports associated with the use of drug or biologic products. The FDA uses these reports to monitor the safety of drug and biological products. The FDA Adverse Event Reporting System (FAERS) database houses reports submitted to the FDA by drug manufacturers (who are required to submit these reports to FDA) and others such as health care professionals and consumers. Submission of a safety report does not constitute an admission that medical personnel, user facility, importer, distributor, manufacturer or product caused or contributed to the event.

Although these reports are a valuable source of information, this surveillance system has limitations, including the potential submission of incomplete, inaccurate, untimely, unverified information. In addition, the incidence or prevalence of an event cannot be determined from this reporting system alone due to potential under-reporting of events and lack of information about frequency of use. Because of this, FAERS data comprise only one part of the FDA's important post-market surveillance data and the information on this website does not confirm a causal relationship between the drug product and the reported adverse event(s).

- Consumers should not stop or change medication without first consulting with a health care professional.
- The FAERS web search feature is limited to adverse event reports between 1969 and the most recent quarter for which data are available.
- Data submitted to the FAERS system will be made available through the new querying tool on a quarterly basis.
- FAERS data alone cannot be used to establish rates of events, evaluate a change in event rates over time or compare event rates between drug products. The number of reports cannot be interpreted or used in isolation to reach conclusions about the existence, severity, or frequency of problems associated with drug products.
- Confirming whether a drug product actually caused a specific event can be difficult based solely on information provided in a given report.
- FAERS data do not represent all known safety information for a reported drug product and should be interpreted in the context of
  other available information when making drug-related or treatment decisions.
- Variations in trade, product, and company names affect search results. Searches only retrieve records that contain the search term(s) provided by the requester.

Importantly, safety reports submitted to FDA do not necessarily reflect a conclusion by FDA that the information in the reports constitutes an admission that the drug caused or contributed to an adverse event. Individual FAERS reports for a given product can be requested by submitting a Freedom of Information Act (FOIA) request at:

latorvinformation/foi/howtomakeafoiarequest/default.htm

Accept Do Not Accept

Click on "Accept" to accept disclaimer and view information on the dashboard

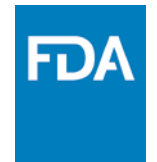

Select all the key points to consider while viewing the contents of the dashboard

- a. Quality of adverse event data
- b. Existence of a report does not establish causation
- c. Information in reports has not been verified
- d. Rates of occurrence cannot be established with reports
- e. Patients should talk to their doctor before stopping or changing their medication

f. All of the above

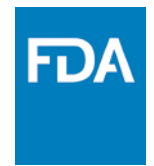

Dr. Doe a private physician views adverse event data on a product. Looking at the volume of the data set for that product he concludes that the product is risky to prescribe.

Did Dr. Doe make an informed decision?

- a. Yes
- b. No

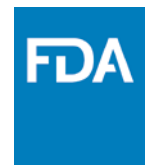

Dr. Doe a private physician views adverse event data on a product. Looking at the volume of the data set for that product he concludes that the product is risky to prescribe.

Did Dr. Doe make an informed decision?

a. Yes

| b. | No                                                                                                    |
|----|----------------------------------------------------------------------------------------------------|
| •  | Existence of a report does not establish causation<br>Rates of occurrence cannot be established with reports |
|    |                                                                                                    |

#### **KEY PARTS OF DASHBOARD**

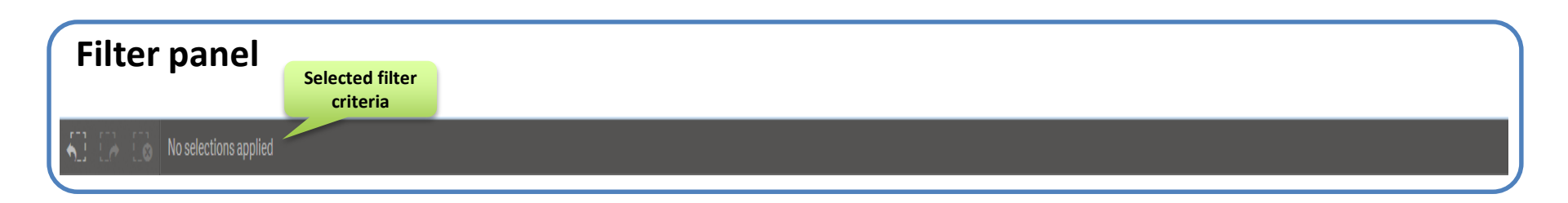

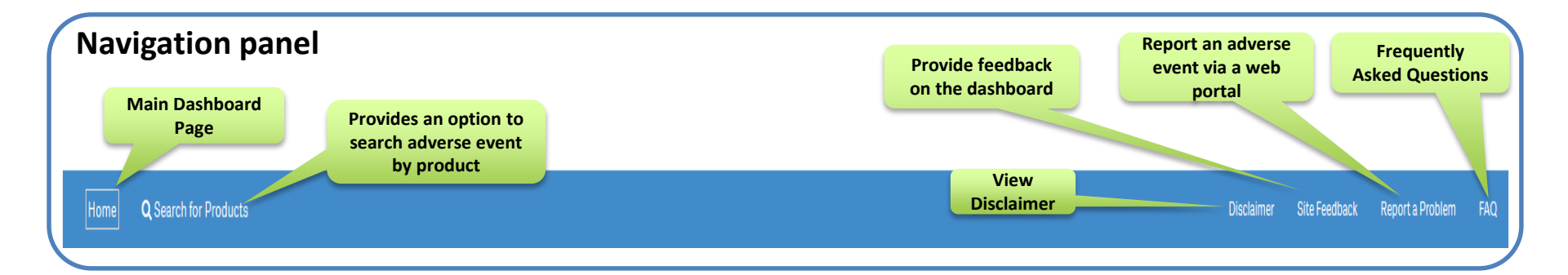

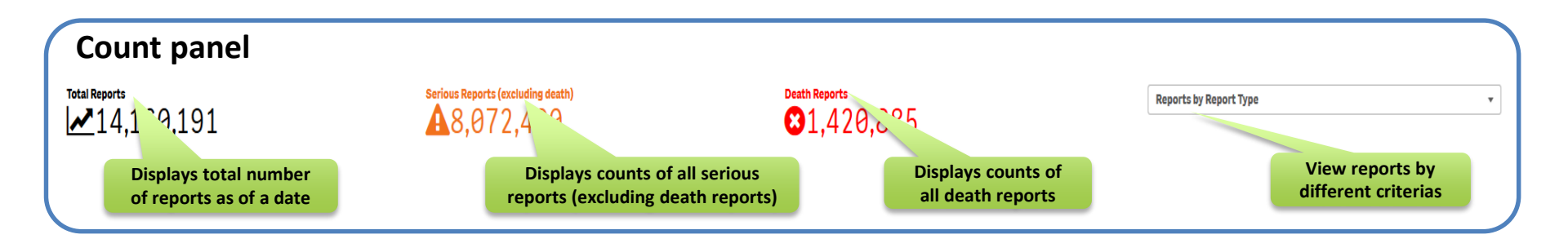

FD/

#### **KEY PARTS OF DASHBOARD**

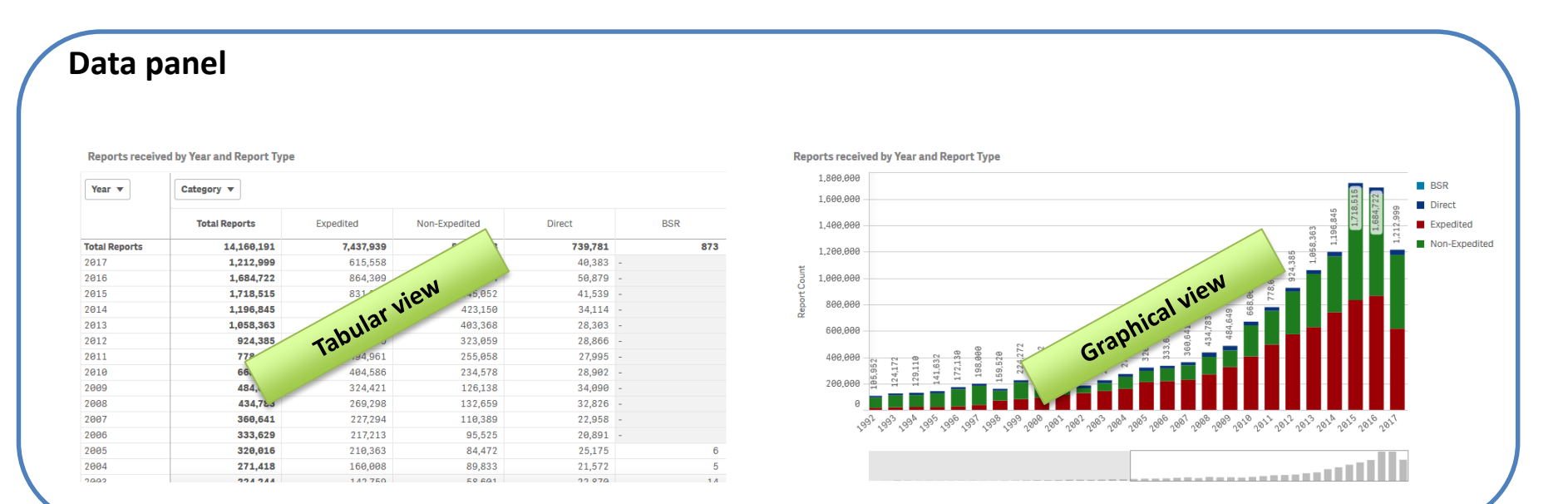

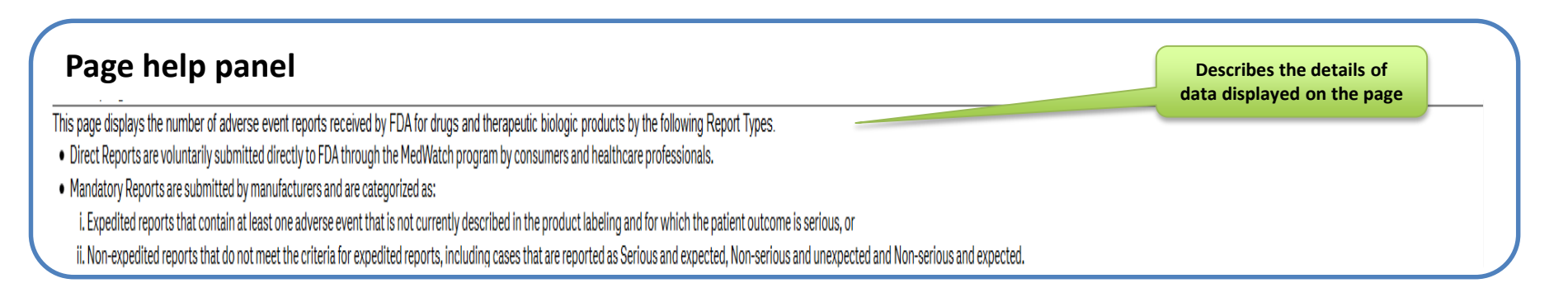

#### MAIN DASHBOARD PAGE

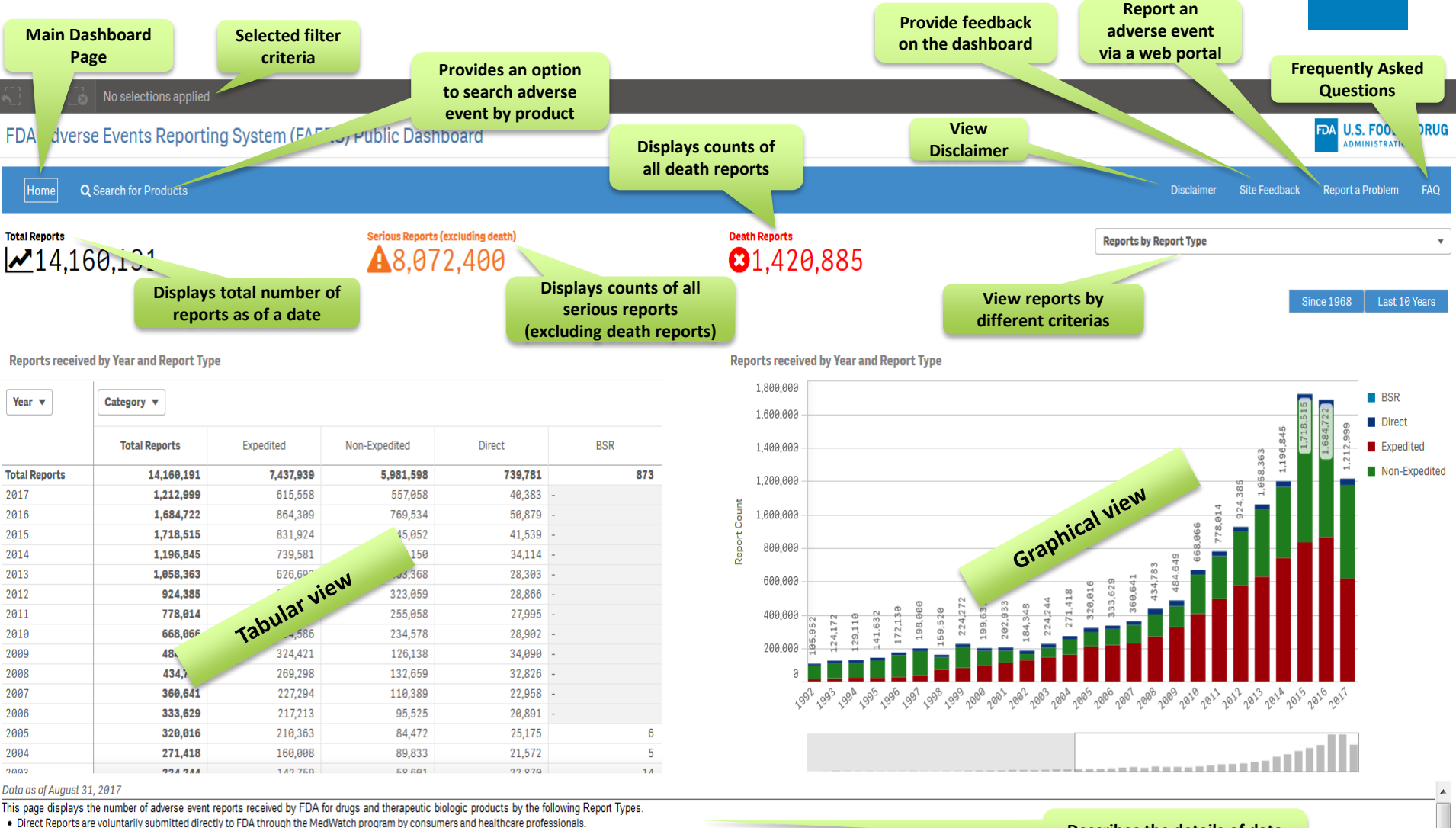

Mandatory Reports are submitted by manufacturers and are categorized as:

i. Expedited reports that contain at least one adverse event that is not currently described in the product labeling and for which the patient outcome is serious, or

ii. Non-expedited reports that do not meet the criteria for expedited reports, including cases that are reported as Serious and expected, Non-serious and unexpected and Non-serious and expected.

BSR Reports are 15-day Biologic Safety Reports which were submitted to FDA as a separate report type until 2005.

#### www.fda.gov

Ξ

#### MAIN DASHBOARD REPORTS BY REPORT TYPE

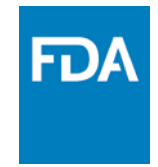

Displays the number of adverse event reports received by FDA for drugs and therapeutic biologic by report type

|                   |                             | —         | —             | _                        |     |                |                                                                                                    |                                                      |                     |
|-------------------|-----------------------------|-----------|---------------|--------------------------|-----|----------------|----------------------------------------------------------------------------------------------------|------------------------------------------------------|---------------------|
| ▲14,1             | 60,191                      |           | A8,072        | coluding death)<br>2,400 |     | Death Reports  | 0,885                                                                                                    | Reports by Report Type                               | Since 1968          |
| leports recei     | ved by Year and Report Type | E.        |               |                          |     | Reports receiv | ived by Year and Report Type                                                                                         |                                                      |                     |
| Year 🔻            | Category *                  |           |               |                          |     | 1,899,893      | 9                                                                                                    |                                                      |                     |
|                   |                             |           |               |                          |     | 1,699,993      | 8                                                                                                    |                                                      | 10,01               |
|                   | Total Reports               | Expedited | Non-Expedited | Direct                   | BSR | 1,499,993      | 3                                                                                                    |                                                      | 144                 |
| 5                 | 1,718,515                   | 831,924   | 845,952       | 41,539                   |     |                |                                                                                                    |                                                      | 111                 |
| ۵                 | 1,196,845                   | 739,581   | 423,150       | 34,314 -                 |     | 1,298,860      | 3                                                                                                    |                                                      |                     |
| 3                 | 1,058,363                   | 826,692   | 483,368       | 28,303 -                 |     | Ŧ              |                                                                                                    |                                                      |                     |
| 2                 | 924,385                     | 572,468   | 323,059       | 28,866 -                 |     | 2 1.696'869    | 8                                                                                                    |                                                      |                     |
| 11                | 778,814                     | 494,961   | 255,058       | 27,995 -                 |     | 200 000        |                                                                                                    | 96                                                   |                     |
| 18                | 668,956                     | 494,586   | 234,578       | 28,982 -                 |     | 17 000,000     |                                                                                                    | 67 69 100                                            |                     |
| 9                 | 484,649                     | 324,421   | 126,138       | 34,898 -                 |     | 698,863        | 8                                                                                                    |                                                      |                     |
| 8                 | 434,783                     | 269,298   | 132,659       | 32,826 -                 |     |                |                                                                                                    | 424                                                  |                     |
| 17                | 360,641                     | 227,294   | 110,389       | 22,958 -                 |     | 499,989        | 1 1 1 1 1 1 1 1 1 1 1 1 1 1 1 1 1 1 1                                                                                | 813<br>148<br>124<br>124<br>124<br>124<br>124<br>124 |                     |
| 6                 | 333,629                     | 217,213   | 95,525        | 20,891 -                 |     |                | (165)<br>4.17<br>9.11<br>1.61<br>1.61<br>1.61<br>1.81<br>1.95<br>1.95<br>1.95<br>1.95<br>1.95<br>1.95<br>1.95<br>1.9 |                                                      |                     |
| 15                | 320,016                     | 218,363   | 84,472        | 25,175                   | 6   | 288,888        |                                                                                                    |                                                      |                     |
| 34                | 271,418                     | 168,888   | 89,833        | 21,572                   | 5   | 9              |                                                                                                    |                                                      |                     |
| 83                | 224,244                     | 142,759   | 58,601        | 22,878                   | 14  |                | a a a a a a a a a                                                                                                    | 2 2 2 2 4 4 4 4 4 4 4 4 4 4 4 4 4 4 4 4              | 1. 6. C. 4. C.      |
| 82                | 184,348                     | 127,392   | 36,556        | 20,377                   | 21  | 5              | la. la. la. la. la. la. la. la. la. la.                                                                              | ien ien ien ien ien ien ien ien ien ien              | Jo. Jo. Jo. Jo. Jo. |
| 31                | 202,933                     | 113,476   | 78,162        | 19,243                   | 52  |                |                                                                                                    |                                                      |                     |
| 99                | 199,632                     | 94,851    | 89,148        | 16,065                   | 358 |                |                                                                                                    |                                                      |                     |
| 99                | 224,272                     | 88,889    | 127,050       | 16,161                   | 172 |                |                                                                                                    |                                                      |                     |
| in one of Surrows | 21 2017                     |           |               |                          |     |                |                                                                                                    |                                                      |                     |

I. Expedited reports that contain at least one adverse event that is not currently described in the product labeling and for which the patient outcome is serious, or

ii. Non-expedited reports that do not meet the criteria for expedited reports, including cases that are reported as Serious and expected, Non-serious and unexpected and Non-serious and expected.

BSR Reports are 15-day Biologic Safety Reports which were submitted to FDA as a separate report type until 2005.

#### MAIN DASHBOARD REPORTS BY REPORTER

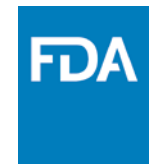

Displays the number of adverse event reports received by FDA for drugs and therapeutic biologic by type of reporter

| ₹10,1          | 61,341                  |                         | \$erious Reports<br>\$5,45 | 0,85 | death) |               | Death | Reports<br>1,041 | ,037         |            |      |     |     | Reports | by Reporter |          | (s    | ince 1968 | Last 10 Y                                                    |
|----------------|-------------------------|-------------------------|----------------------------|------|--------|---------------|-------|------------------|--------------|------------|------|-----|-----|---------|-------------|----------|-------|-----------|--------------------------------------------------------------|
| eports receive | ed by Year and Reporter |                         |                            |      |        |               | Repo  | orts received    | f by Year an | id Reporte | r:   |     |     |         |             |          |       |           |                                                              |
| har v          | Category *              |                         |                            |      |        |               |       | 1,899,669        |              |            |      |     |     |         |             | -        |       |           | Consur                                                       |
|                | Total Reports           | Healthcare Professional | Consumer                   | 0    | ther   | Not Specified |       | 1,688,888        |              |            |      |     |     |         | 2           | 11201101 | EZYII |           | <ul> <li>Healthc</li> <li>Profess</li> <li>Not So</li> </ul> |
| al Reports     | 10,161,341              | 4,942,447               | 4,938,222                  |      | 5      | 288,667       |       | 1,488,888        |              |            |      |     |     |         | 6.845       |          |       | 2.00      | Cther                                                        |
| 7              | 1,212,999               | 638,447                 | 577,428                    |      |        | 5,132         |       |                  |              |            |      |     |     | 363     | 1.19        |          |       | 12        |                                                              |
| 5              | 1,684,722               | 831,414                 | 845,355                    |      |        | 7,953         |       | 1,299,698        |              |            |      |     |     | 19      | -           |          |       |           |                                                              |
| 5              | 1,718,515               | 769,981                 | 934,612 -                  |      |        | 13,922        |       |                  |              |            |      |     | 365 | 2       |             |          |       |           |                                                              |
| 1              | 1,196,845               | 573,616                 | 603,260                    |      |        | 19,969        | hund  | 1.099.000        |              |            |      | 3   | 4   |         |             |          |       |           |                                                              |
| í.             | 1,058,363               | 543,877                 | 496,532                    |      | 1      | 17,953        | 10    |                  |              |            |      | 0.0 |     |         |             |          |       |           |                                                              |
| £              | 924,385                 | 462,967                 | 435,821                    |      | -4     | 26,393        | lepo  | 888,688          |              |            |      | 73  |     |         |             |          |       |           |                                                              |
|                | 778,014                 | 378,982                 | 361,873 -                  |      |        | 38,839        | GE    |                  |              |            | 99   |     |     |         |             |          |       |           |                                                              |
| k.             | 668,866                 | 388,173                 | 386,914 -                  |      |        | 52,979        |       | 699,998          | 682          | 4.64       |      |     |     |         |             |          | -     |           |                                                              |
| £              | 484,649                 | 235,345                 | 195,378 -                  |      |        | 53,926        |       |                  | 134          | 40         |      |     |     |         |             |          |       |           |                                                              |
| 6              | 434,783                 | 297,725                 | 174,657                    |      |        | 52,401        |       | 489,968          |              |            |      |     |     |         |             |          | -     | -         |                                                              |
|                |                         |                         |                            |      |        |               |       |                  |              |            |      |     |     |         |             |          |       |           |                                                              |
|                |                         |                         |                            |      |        |               |       | 298,668          |              |            |      |     |     |         |             |          |       |           |                                                              |
|                |                         |                         |                            |      |        |               |       | а                |              |            |      |     |     |         |             |          |       |           |                                                              |
|                |                         |                         |                            |      |        |               |       |                  | -            |            | 2010 |     |     | 2012    |             | maker.   | 2212  |           |                                                              |

#### MAIN DASHBOARD REPORTS BY REPORTER REGION

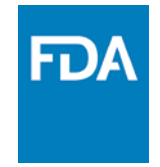

Displays the number of adverse event reports received by FDA for drugs and therapeutic biologic based on the country where the event occurred.

| Home                  | Q Search for Products          |             |                                        |               |                 |             |            |           |      |      |         | Disch       | imier  | Site Feedback | Report a  | Problem  | FAQ   |
|-----------------------|--------------------------------|-------------|----------------------------------------|---------------|-----------------|-------------|------------|-----------|------|------|---------|-------------|--------|---------------|-----------|----------|-------|
| ntai Reports<br>№10,1 | 61,341                         | Series<br>A | Reports (excluding death)<br>5,450,852 |               | Easth Reports   | ,037        |            |           |      |      | Reports | by Reporter | Region | 5             | ince 1968 | Last 181 | est s |
| leports receiv        | ed by Year and Reporter Region |             |                                        |               | Reports receive | d by Year a | ind Report | er Region |      |      |         |             |        |               |           |          |       |
| Year w                | Catagory *                     |             |                                        |               | 1,888,889       |             |            |           |      |      |         |             | -      |               |           | Dome     | dic.  |
|                       |                                |             |                                        |               | 1,599,999       |             |            |           |      |      |         |             |        | 8             |           | Foreig   | n.    |
|                       | Total Reports                  | Domestic    | Foreign                                | Not Specified |                 |             |            |           |      |      |         |             |        | TARK .        |           | Not S;   | eciñ  |
| tal Reports           | 10,161,341                     | 7,060,548   | 3,090,586                              | 10,207        | 1,488,888 -     |             |            |           |      |      |         | 0.840       |        |               | 12.99     |          |       |
| 17                    | 1,212,999                      | 856,352     | 356,616                                | 31            |                 |             |            |           |      |      | 363     | 1.19        |        |               | 12        |          |       |
| 16                    | 1,684,722                      | 1,185,189   | 496,721                                | 1,892         | 1,200,000       |             |            |           |      |      | 10      |             |        |               |           |          |       |
| 15                    | 1,718,515                      | 1,286,866   | 429,782                                | 1,947         |                 |             |            |           |      | 386  | 2       |             |        |               |           |          |       |
| 14                    | 1,196,845                      | 826,179     | 369,728                                | 938           | 5 1,999,999     |             |            |           | 3    | 10   |         |             | -      |               |           |          |       |
| 13                    | 1,058,363                      | 707,430     | 358,148                                | 793           | H Co            |             |            |           | 1.01 |      |         |             |        |               |           |          |       |
| 12                    | 924,385                        | 525,586     | 297,551                                | 1,328         | £ 886,989       |             |            | 98        | 33   | -    |         |             | -      |               |           |          |       |
| 11                    | 778,014                        | 523,841     | 253,844                                | 1,329         | α               |             |            | 100       |      |      |         |             |        |               |           |          |       |
| 918                   | 663,865                        | 456,113     | 211,865                                | 888           | 599,999         | 22          | 60'        |           |      |      |         |             |        |               |           |          |       |
| 999                   | 454,649                        | 387,865     | 176,952                                | 631           | 000.000         | 34.7        | 487        |           |      |      |         |             |        |               |           |          |       |
| 888                   | 434,783                        | 285,886     | 148,467                                | 438           | 499,889         | -           |            |           |      |      |         |             |        |               |           |          |       |
|                       |                                |             |                                        |               | (1994)          |             |            |           |      |      |         |             |        |               |           |          |       |
|                       |                                |             |                                        |               | 200,830         |             |            |           |      |      |         |             |        |               |           |          |       |
|                       |                                |             |                                        |               | e               |             |            |           |      |      |         |             |        |               |           |          |       |
|                       |                                |             |                                        |               |                 | 2968        | 2889       | 2018      | 2011 | 2012 | 2013    | 7014        | 2815   | 2015          | 2817      |          |       |
| to as of August       | 11 2017                        |             |                                        |               |                 |             |            |           |      |      |         |             |        |               |           |          |       |

#### www.fda.gov

#### MAIN DASHBOARD REPORTS BY REPORT SERIOUSNESS

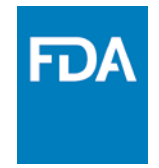

Displays the number of adverse event reports received by FDA for drugs and therapeutic biologic by outcome of the patient as defined in regulations (21CFR 310.305, 314.80, 314.98, 600.80) and FDA MedWatch forms (3500 and 3500B)

| Home                 | Q Search for Products              |            |                                        |             |                  |               |              |        |     |        | Disclar         | mer 1     | ite Feedback | Reports   | Problem |
|----------------------|------------------------------------|------------|----------------------------------------|-------------|------------------|---------------|--------------|--------|-----|--------|-----------------|-----------|--------------|-----------|---------|
| otal Reports<br>10,1 | 61,341                             | <b>A</b> 5 | Reports (excluding death)<br>5,450,852 |             | ≥1,041           | ,037          |              |        |     | Report | s by Report Ser | riousness |              | ince 1968 | Last 10 |
| Reports receiv       | ved by Year and Report Seriousness |            |                                        |             | Reports received | l by Year and | Report Serio | usness |     |        |                 |           |              |           |         |
| Year *               | Category *                         |            |                                        |             | 1,888,868        |               |              |        |     |        |                 |           | _            |           | E Dest  |
|                      |                                    |            |                                        |             | 1,589,898        |               |              |        |     |        |                 | 16.53     | - 2          |           | Non     |
|                      | Total Reports                      | Serious    | Death                                  | Non-Serious |                  |               |              |        |     |        |                 | 1         | 1            |           | Seria   |
| al Reports           | 10,161,341                         | 5,450,852  | 1,841,637                              | 3,669,452   | 1,488,888        |               |              |        |     |        | 100             |           |              | 2.00      |         |
| 7                    | 1,212,999                          | 594,158    | 106,126                                | 512,715     |                  |               |              |        |     | 191    | 1196            |           |              | 1,21      |         |
| 6                    | 1,684,722                          | 827,346    | 141,181                                | 716,195     | 1,288,868        |               |              |        |     |        |                 |           |              |           |         |
| 5                    | 1,718,515                          | 798,855    | 147,375                                | 772,285     |                  |               |              |        | 385 | 1      |                 |           |              |           |         |
| 14                   | 1,196,845                          | 677,226    | 123,858                                | 395,761     | 1,000,000        |               |              |        | 4   | -      |                 |           |              |           |         |
| 3                    | 1,058,363                          | 583,161    | 116,859                                | 359,143     | 100              |               |              | 8.01   |     |        |                 |           |              |           |         |
| 2                    | 924,385                            | 535,066    | 116,788                                | 272,611     | 899,998          |               |              | 44     |     |        |                 |           |              |           |         |
| 11                   | 778,914                            | 472,194    | 97,725                                 | 298,095     | a                |               |              |        |     |        |                 |           |              |           |         |
|                      | 663,066                            | 386,793    | 81,483                                 | 199,798     | 100 000          | 2             | 641          |        |     |        |                 |           |              |           |         |
| 10                   |                                    |            |                                        | *****       |                  | 2             | 2            |        |     |        |                 |           |              |           |         |
| 10                   | 484,649                            | 308,245    | 67,292                                 | 114,112     |                  | in .          |              |        |     |        |                 |           |              |           |         |

his page displays the report counts by the outcome of the patient as defined in U.S. reporting regulations (21 CFR 310 305, 314 80, 314 98, 600 80) and Forms FDA 3500 and 3500A. 'Serious' indicates that one or more of the following outcomes, excluding death, were documented in the report: hospitalization, life-threatening, isability, congenital anomaly, required intervention, and/or other serious outcome. 'Death' indicates that the outcome was documented as Death. 'Non-Serious' is used for outcomes which were not documented as Serious or Death

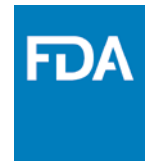

The report counts on the main dashboard page are the counts of reports that include initials and follow-ups

- a. True
- b. False

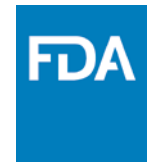

The main dashboard page displays report counts on which of the following criteria

- a. Report Type
- b. Reporter
- c. Reporter Region
- d. Report Seriousness
- e. All of the above

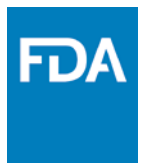

www.fda.gov

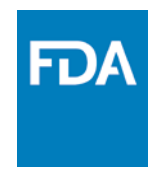

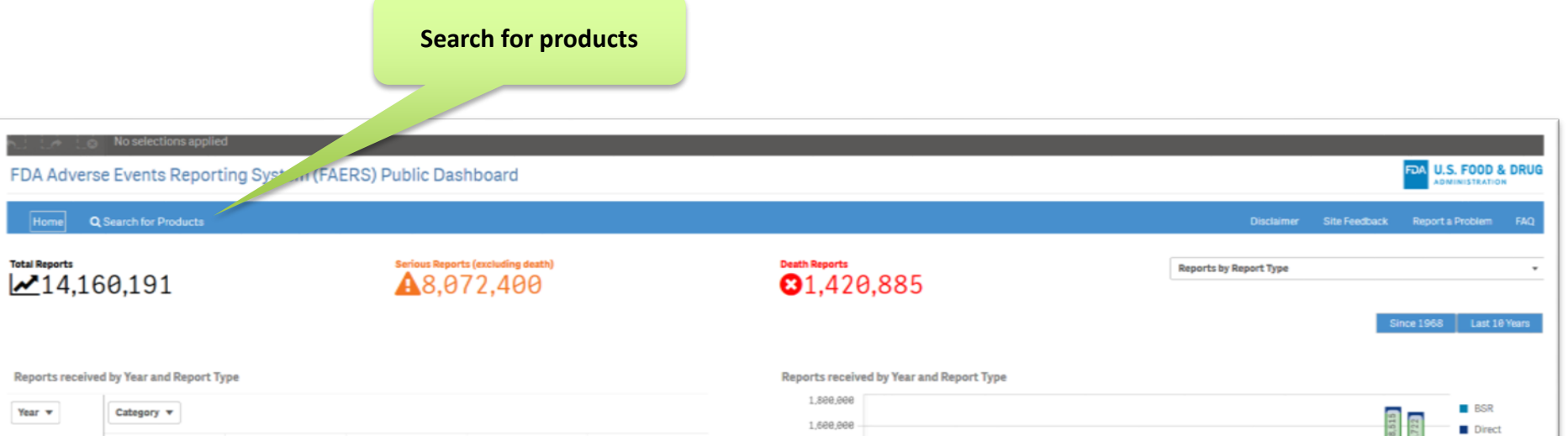

|               | Total Reports | Expedited | Non-Expedited | Direct  |   | BSR |
|---------------|---------------|-----------|---------------|---------|---|-----|
| Total Reports | 14,160,191    | 7,437,939 | 5,981,598     | 739,781 |   | 873 |
| 2017          | 1,212,999     | 615,558   | 557,058       | 40,383  | - |     |
| 2016          | 1,684,722     | 864,389   | 769,534       | 58,879  | - |     |
| 2015          | 1,718,515     | 831,924   | 845,052       | 41,539  | - |     |
| 2014          | 1,196,845     | 739,581   | 423,150       | 34,114  | - |     |
| 2013          | 1,058,363     | 626,692   | 403,368       | 28,303  | - |     |
| 2012          | 924,385       | 572,460   | 323,059       | 28,866  | - |     |
| 2011          | 778,014       | 494,961   | 255,058       | 27,995  | - |     |
| 2010          | 668,066       | 484,586   | 234,578       | 28,902  | - |     |
| 2009          | 484,649       | 324,421   | 126,138       | 34,090  | - |     |
| 2008          | 434,783       | 269,298   | 132,659       | 32,826  | - |     |
| 2807          | 360,641       | 227,294   | 110,389       | 22,958  | - |     |
| 2886          | 333,629       | 217,213   | 95,525        | 20,891  | - |     |
| 2005          | 320,016       | 210,363   | 84,472        | 25,175  |   | 6   |
| 2004          | 271,418       | 160,008   | 89,833        | 21,572  |   | 5   |
| 2003          | 224,244       | 142,759   | 58,601        | 22,870  |   | 14  |
| 2882          | 184,348       | 127,392   | 36,558        | 28,377  |   | 21  |

#### Data as of August 31, 2017

This page displays the number of adverse event reports received by FDA for drugs and therapeutic biologic products by the following Report Types.

Direct Reports are voluntarily submitted directly to FDA through the MedWatch program by consumers and healthcare professionals.

· Mandatory Reports are submitted by manufacturers and are categorized as:

i. Expedited reports that contain at least one adverse event that is not currently described in the product labeling and for which the patient outcome is serious, or

ii. Non-expedited reports that do not meet the criteria for expedited reports, including cases that are reported as Serious and expected, Non-serious and unexpected and Non-serious and expected.

BSR Reports are 15-day Biologic Safety Reports which were submitted to FDA as a separate report type until 2005

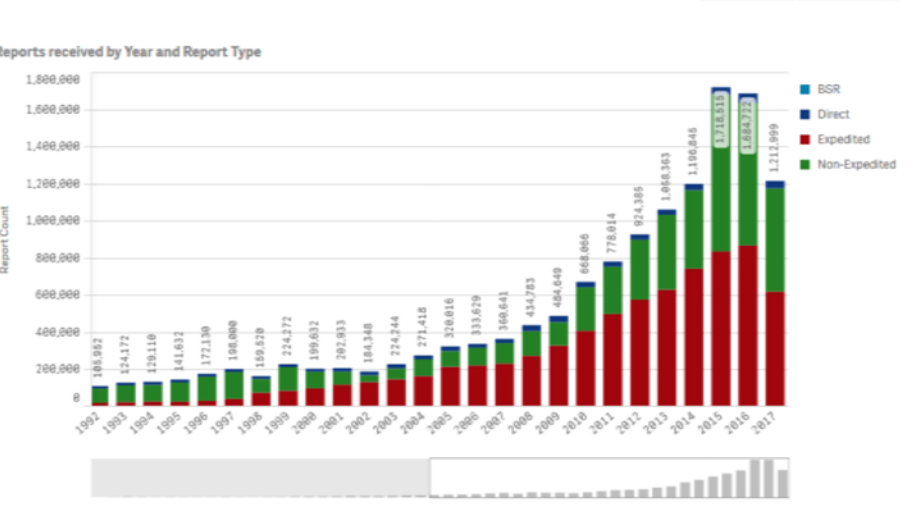

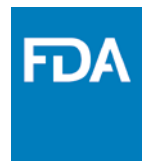

| FDA Adverse Events Reporting System (FAERS) Public Dashboard |                                                                             |                     | FDA U.S. FOOD & | DRUG |
|--------------------------------------------------------------|-----------------------------------------------------------------------------|---------------------|-----------------|------|
| Home Q Search for Products                                   | Dec                                                                         | iamer Situ Feedback | Reporta Problem | TRID |
| Search for a Product                                         | Search for a product (brand name) or active ingredient (generic name). This |                     |                 |      |
|                                                              | capability                                                                  |                     |                 |      |

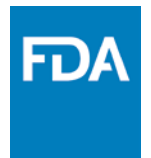

| EDA Adverse Events Reporting System (FAERS) | Dublic Dashboard                                                   |                                                                                             | FDA U.S. FOOD & DRUG                           |
|---------------------------------------------|--------------------------------------------------------------------|---------------------------------------------------------------------------------------------|------------------------------------------------|
| Por Adverse Events Reporting System (FAENO  |                                                                    |                                                                                             | ADMINISTRATION                                 |
| Home Q. Search for Products                 |                                                                    |                                                                                             | Disclaimer Sita Feedback Report a Problem FAQ  |
|                                             |                                                                    | Field to search for both brand name and ge<br>Typing three letters provides all match texts | neric name products.<br>highlighted in yellow. |
|                                             | Search for a Product                                               | ×                                                                                           | P (in green color) -                           |
|                                             | Amlexanox .<br><mark>Aml</mark> oclpine                            | 0                                                                                           | Brand Name of the<br>product                   |
|                                             | Ambodipine And Atorvastatin<br>Ambodipine And Olmesartan Medoxomil | 0                                                                                           |                                                |
| Besylate"                                   | Amodipine And Valsartan                                            | 0                                                                                           |                                                |
|                                             | Armiodipine Besylate                                               | 0                                                                                           |                                                |
|                                             | A <mark>ma</mark> cdipine Besylate And Atorvastatin Calcium        | 0                                                                                           |                                                |
|                                             | Amilodipine Besylate And Benazepril Hydrochloride                  | 0                                                                                           | G (in orange color) –                          |
|                                             | Amlodipine Besylate And Valaartan                                  | 0                                                                                           | Generic Name of the                            |
|                                             | Amodipine Besylate/Atorvastatin Calcium                            | *                                                                                           | product                                        |

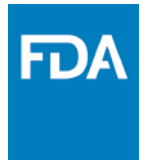

Rebecca is a researcher at a university and is currently researching on a recently approved drug with NDA number 209310 (i.e. SINUVA – brand name, MOMETASONE FUROATE – generic name). She is exploring FAERS public dashboard to find information on the product of interest.

Select the applicable options for her to perform a search for product details?

- a. By NDA number
- b. By Brand Name
- c. By Generic Name
- d. By Brand Name or Generic Name
- e. None of the above

#### **SEARCH PRODUCT RESULT**

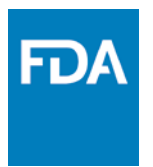

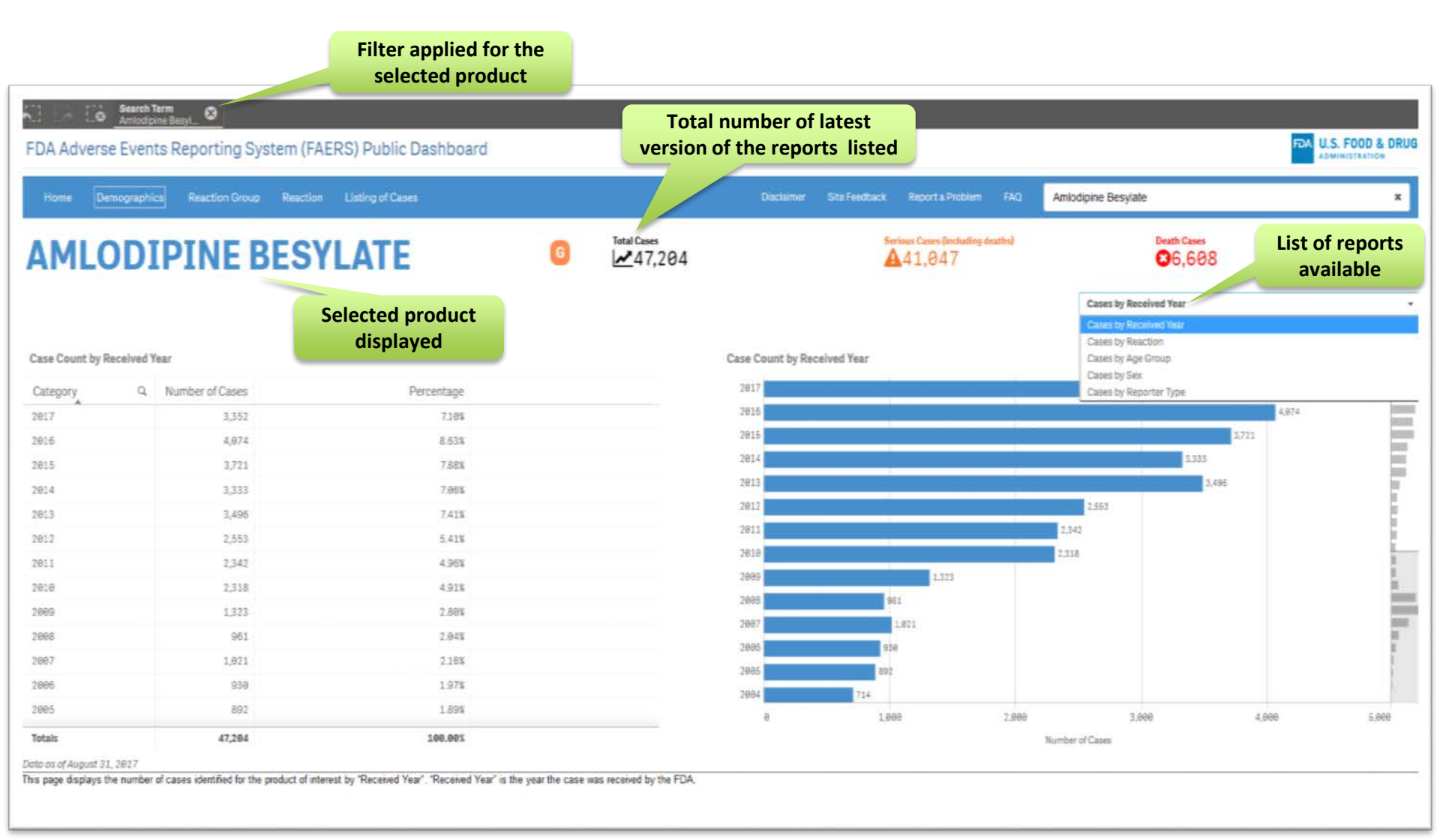

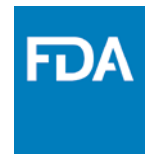

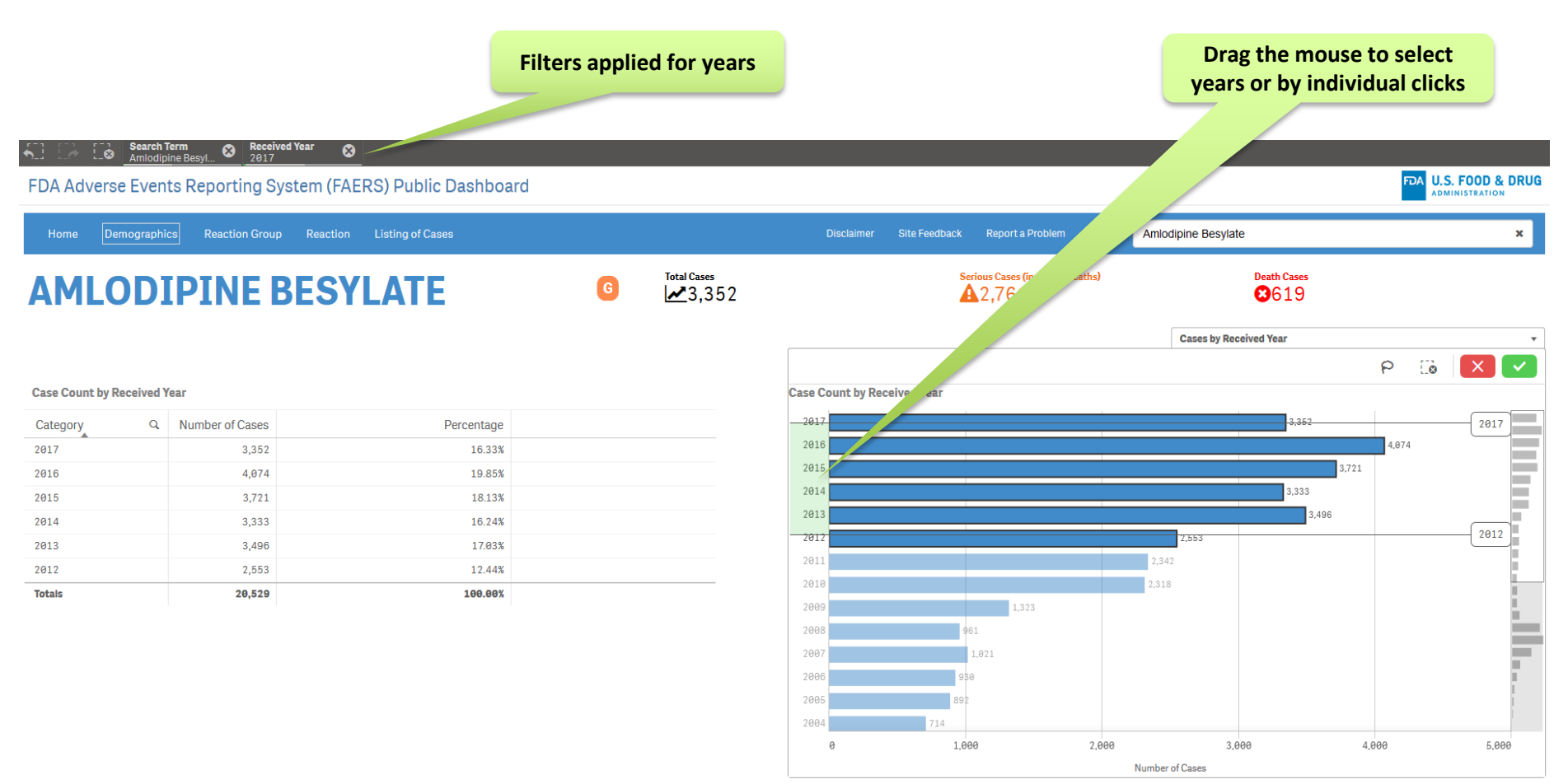

Data as of August 31, 2017

This page displays the number of cases identified for the product of interest by "Received Year". "Received Year" is the year the case was received by the FDA.

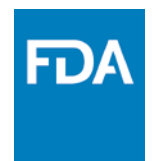

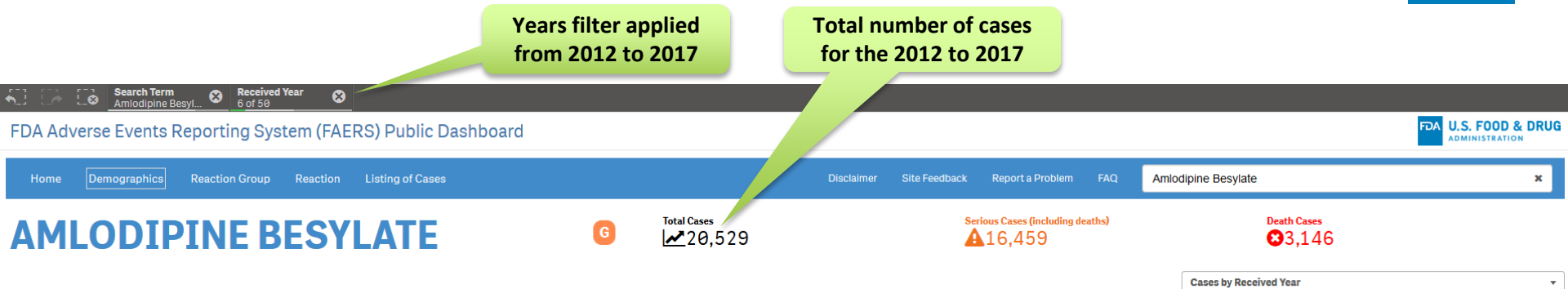

#### **Case Count by Received Year**

| Category Q | Number of Cases | Percentage |  |
|------------|-----------------|------------|--|
| 2017       | 3,352           | 16.33%     |  |
| 2016       | 4,074           | 19.85%     |  |
| 2015       | 3,721           | 18.13%     |  |
| 2014       | 3,333           | 16.24%     |  |
| 2013       | 3,496           | 17.03%     |  |
| 2012       | 2,553           | 12.44%     |  |
| Totals     | 20,529          | 100.00%    |  |

**Case Count by Received Year** 

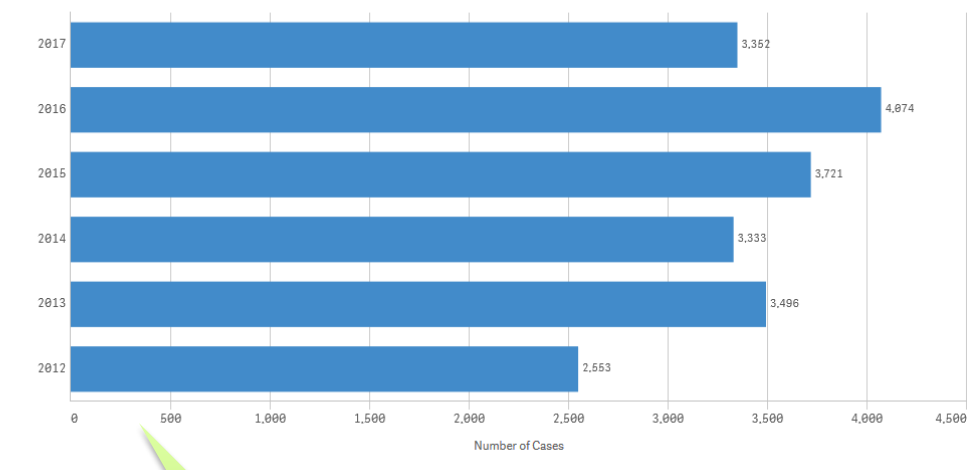

Data as of Augus This page display

er of cases identified for the product of interest by "Received Year". "Received Year" is the year the case was received by the FDA.

Case by years - tabular view

Case by years graphical view

#### www.fda.gov

FDA

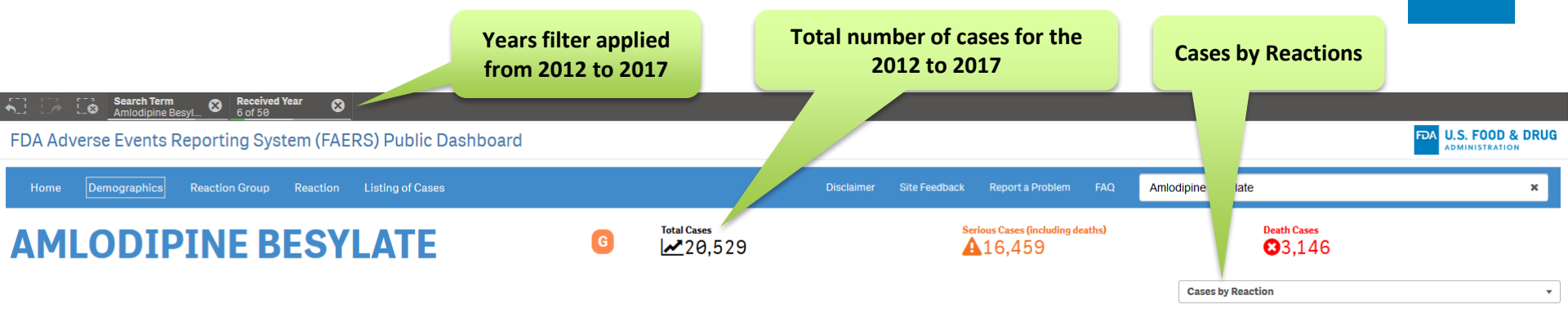

#### **Case Count by Reaction**

| Category Q                 | Number of Cases | Percentage |
|----------------------------|-----------------|------------|
| Completed Suicide          | 1,702           | 8.29%      |
| Hypotension                | 1,692           | 8.24%      |
| Dizziness                  | 1,130           | 5.50%      |
| Drug Hypersensitivity      | 1,092           | 5.32%      |
| Toxicity To Various Agents | 1,089           | 5.30%      |
| Drug Interaction           | 957             | 4.66%      |
| Drug Ineffective           | 917             | 4.47%      |
| Headache                   | 894             | 4.35%      |
| Dyspnoea                   | 884             | 4.31%      |
| Overdose                   | 830             | 4.04%      |
| Fatigue                    | 816             | 3.97%      |
| Malaise                    | 761             | 3.71%      |
| Acute Kidney Injury        | 734             | 3.58%      |
| Totals                     | 20,529          | 100.00%    |

#### Case Count by Reaction

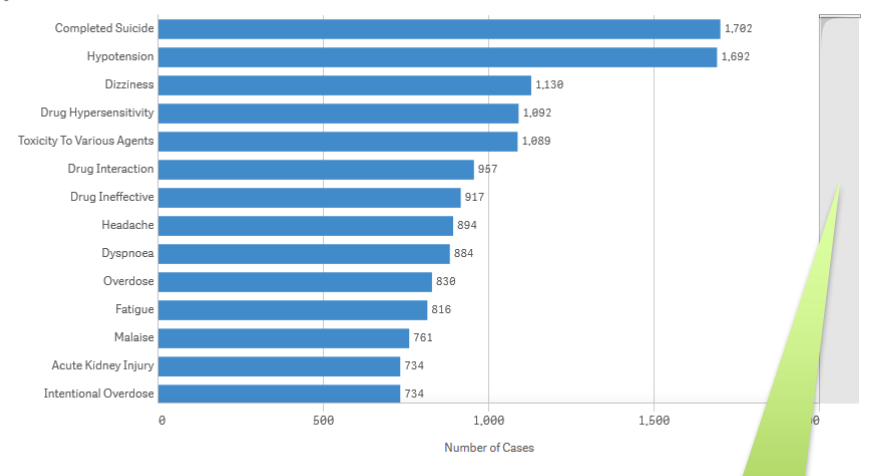

Data as of August 31, 2017 This page displays the number of cases it sign, disease, diagnosis, therapeutic indica

v the product of interest by "Reaction". "Reaction" is the suspected side effect (also known as adverse event or adverse drug reaction) reported by the reporter and is based on the MedDRA dictionary Preferred Term (PT). A "Reaction" is a unique medical con tigation, surgical or medical procedure, etc. A case may contain more than one "Reaction".

Reactions listed in descending order

Scrollbar to view all reactions

ymptom,

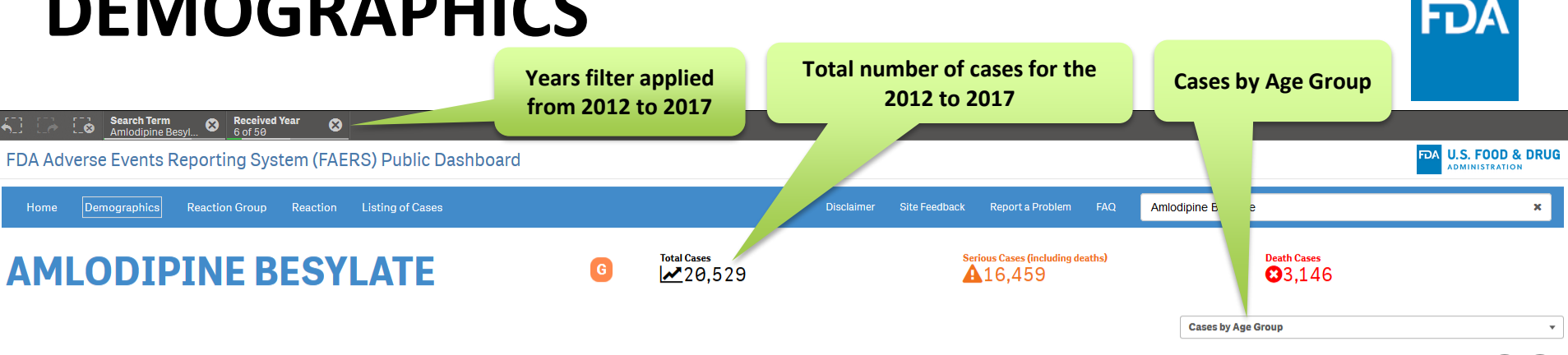

| Case Count by Age Group |                 |            |  |
|-------------------------|-----------------|------------|--|
| Category Q              | Number of Cases | Percentage |  |
| 0-1 Month               | 25              | 0.12%      |  |
| 2 Months-2 Years        | 64              | 0.31%      |  |
| 3-11 Years              | 62              | 0.30%      |  |
| 12-17 Years             | 239             | 1.16%      |  |
| 18-64 Years             | 6,985           | 34.03%     |  |
| 65-85 Years             | 6,599           | 32.14%     |  |
| More than 85 Years      | 1,024           | 4.99%      |  |
| Not Specified           | 5,531           | 26.94%     |  |
| Totals                  | 20,529          | 100.00%    |  |

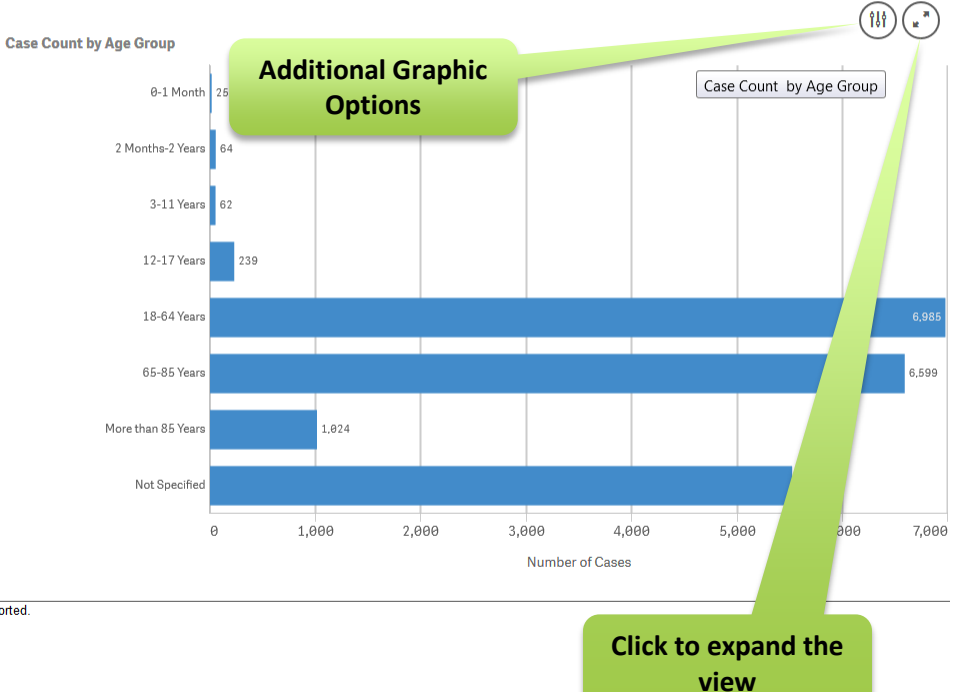

Data as of August 31, 2017

This page displays the number of cases identified for the product of interest by the reported age of the patient. "Not Specified" indicates the patient's age was not reported.

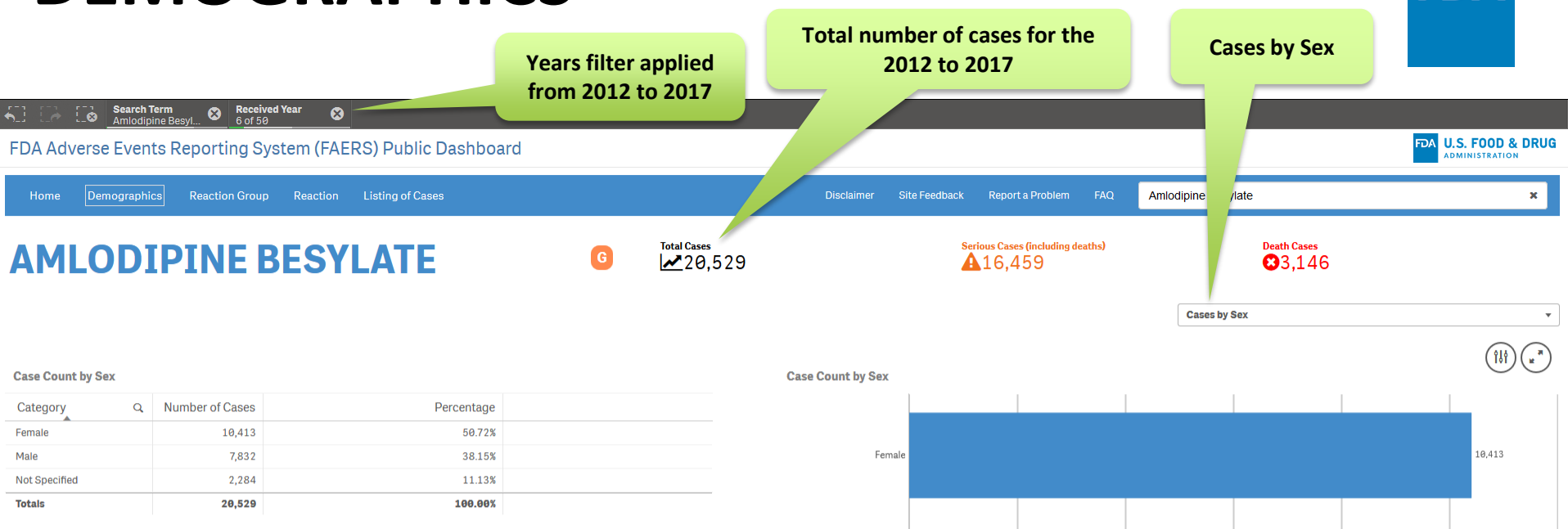

Male

Not Specified

Ø

2.284

4,000

6,000

Number of Cases

2,000

Data as of August 31, 2017

This page displays the number of cases identified for the product of interest by sex. "Not Specified" indicates the patient's sex was not reported.

12,000

10,000

7,832

8,000

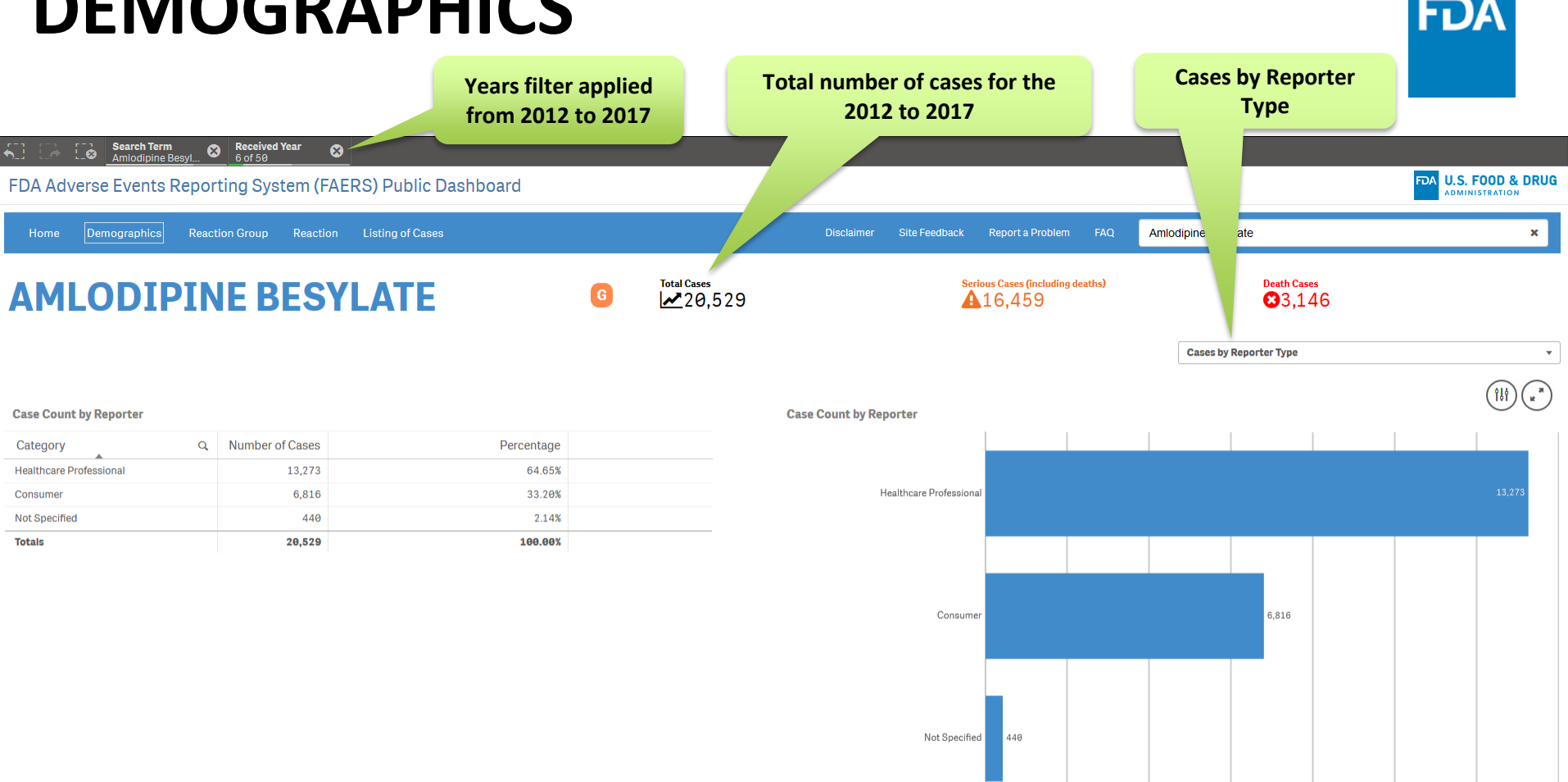

Data as of August 31, 2017

This page displays the report counts based on the occupation of the Reporter, the person who submitted the report to FDA or the person who submitted the report to the manufacturer (who then sent the report to FDA). Physicians and pharmacists are the Healthcare Professionals (HCPs) who submit reports to FDA most frequently. Additional HCPs include nurses, dentists and other medical personnel. Reporters may also be classified as "Consumer", "Other" for all other Reporters who are not documented as Healthcare Professionals or Consumers, and "Not Specified" where the occupation of the Reporter was not provided.

Ø

2.000

4.000

6.000

Number of Cases

8.000

10.000

12.000

14.000

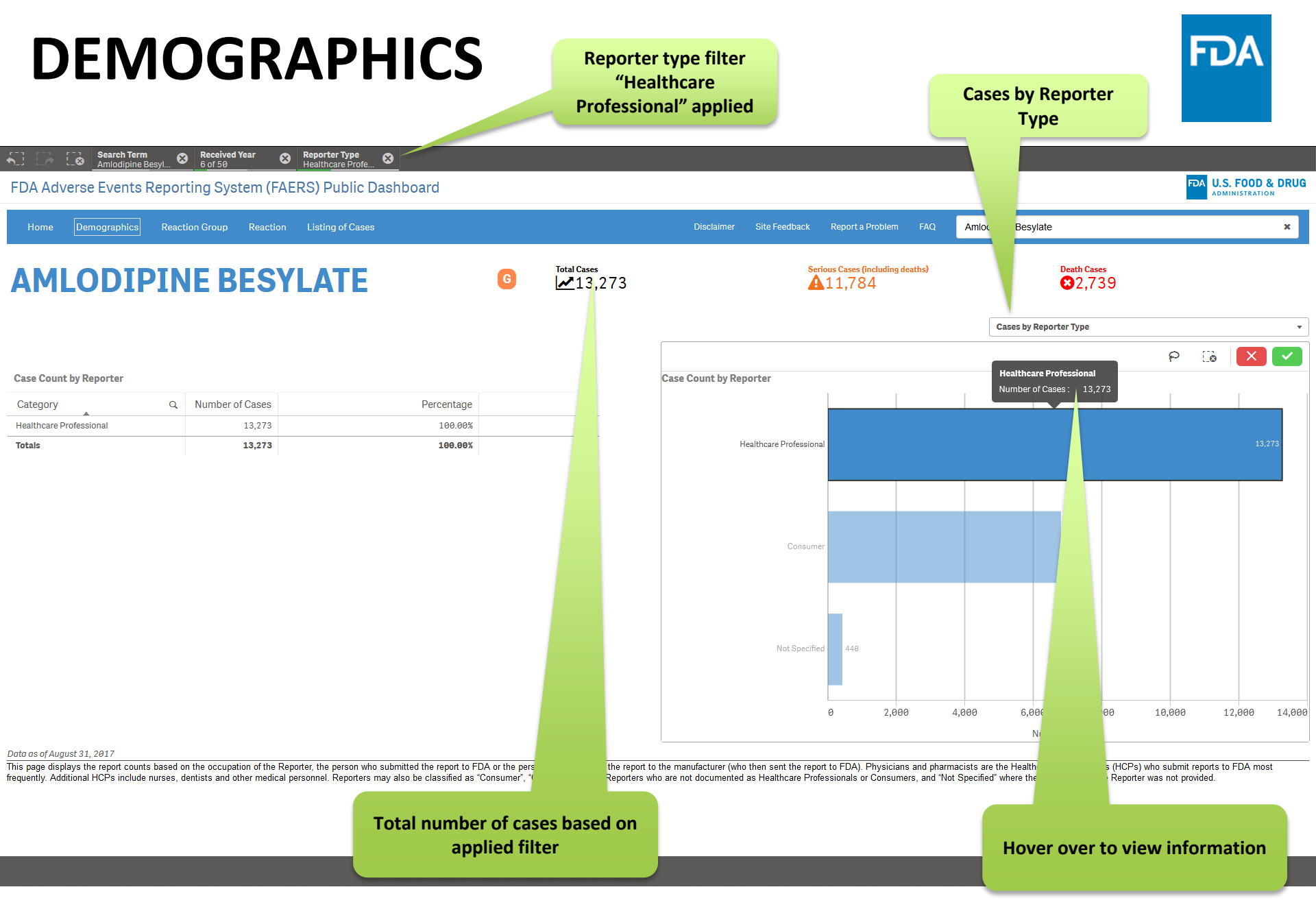

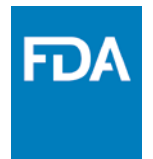

Rebecca is looking for the information about "Amlodipine Besylate" from 2012 to 2017 and reports from healthcare professional only. Then she decides to look for the reaction hypotension. How many steps does Rebecca need to get her results?

- a. 5
- b. 3

c. 2

d. 4

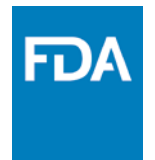

Rebecca is looking for the information about "Amlodipine Besylate" from 2012 to 2017 and reports from healthcare professional only. Then she decides to look for reaction related to hypotension. How many steps Rebecca need to perform to reach to her results?

| a. 5                                                                                                    |
|----------------------------------------------------------------------------------------------------|
| b. 3                                                                                                    |
| c. 2                                                                                                    |
| d. 4                                                                                                    |
| Step 1: Select product (Amlodipine Besylate)<br>Step 2: Select Years (2012 to 2017 )<br>Step 3: Select Reporter Type (healthcare professional)<br>Step 4: Click on reaction (hypotension) |

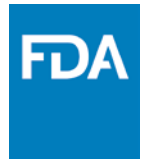

Rebecca has applied the age groups 12-17 years and 18-64 in the previous exercise. Now she decides to remove the healthcare professional filter.

What is the best option to remove the healthcare professional filter?

- a. Deselect from "Cases by Reporter Type" page
- b. Unselect Reporter Type from filter section on top
- c. Resetting entire filters
- d. Start a new search

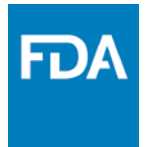

Rebecca is confused with the information provided in "Case by Sex" as "Not Specified." While examining the information she asked a question to helpdesk about details of "Not Specified."

What is the best answer helpdesk can provide?

- a. Sex is reported as unknown
- b. Transgender
- c. Missing gender information
- d. Sex was not reported

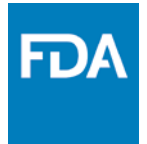

Rebecca is confused with the information provided in "Case by Sex" as "Not Specified." While examining the information she asked the helpdesk a question about details of "Not Specified."

What is the best answer the helpdesk can provide?

- a. Sex is reported as unknown
- b. Transgenders
- c. Missing gender information
- d. Sex was not reported

"Not Specified" indicates the patient's sex was not reported as these reports are voluntary.

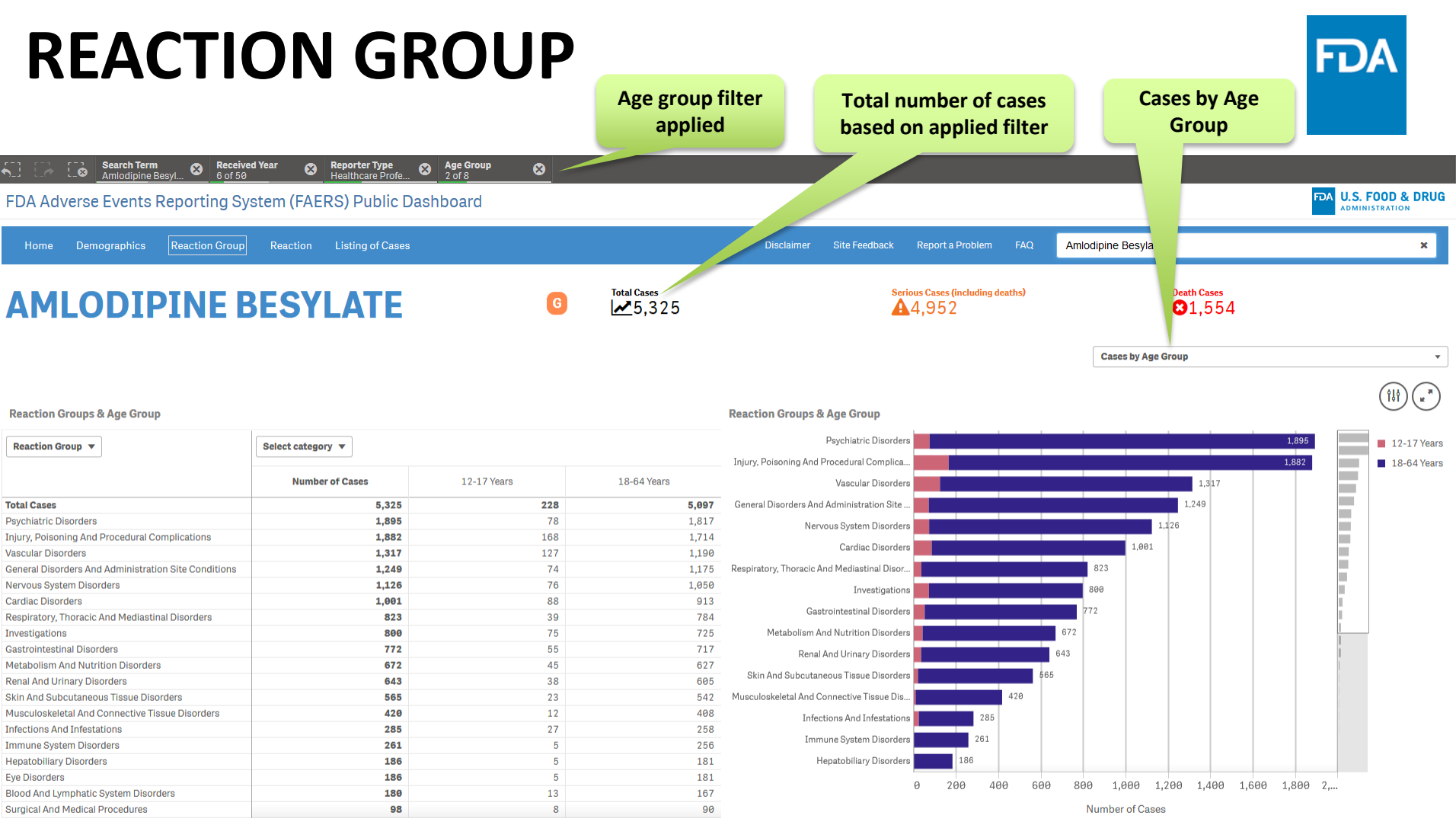

#### Data as of August 31, 2017

This page displays the number of cases identified for the product of interest by 'Reaction Group' and the reported age of the patient. 'Reaction Groups' are based on a classification of the side effect (also known as 'Reaction' or adverse event or adverse drug reaction), using the MedDRA dictionary of adverse event terms. For example, 'Cardiac Disorders' is one of the 'Reaction Groups' defined by the MedDRA dictionary as a grouping of several related 'Reactions' such as 'Cardiac Arrest', and 'Cyanosis''. A case may contain more than one 'Reaction Groups' defined by the MedDRA dictionary as a grouping of several related 'Reactions'' such as 'Cardiac Arrest', and 'Cyanosis''. A case may contain more than one 'Reaction Groups' the age has been categorized based on the reported age by the patient. 'Not Specified' indicates the patient' sage was not reported.

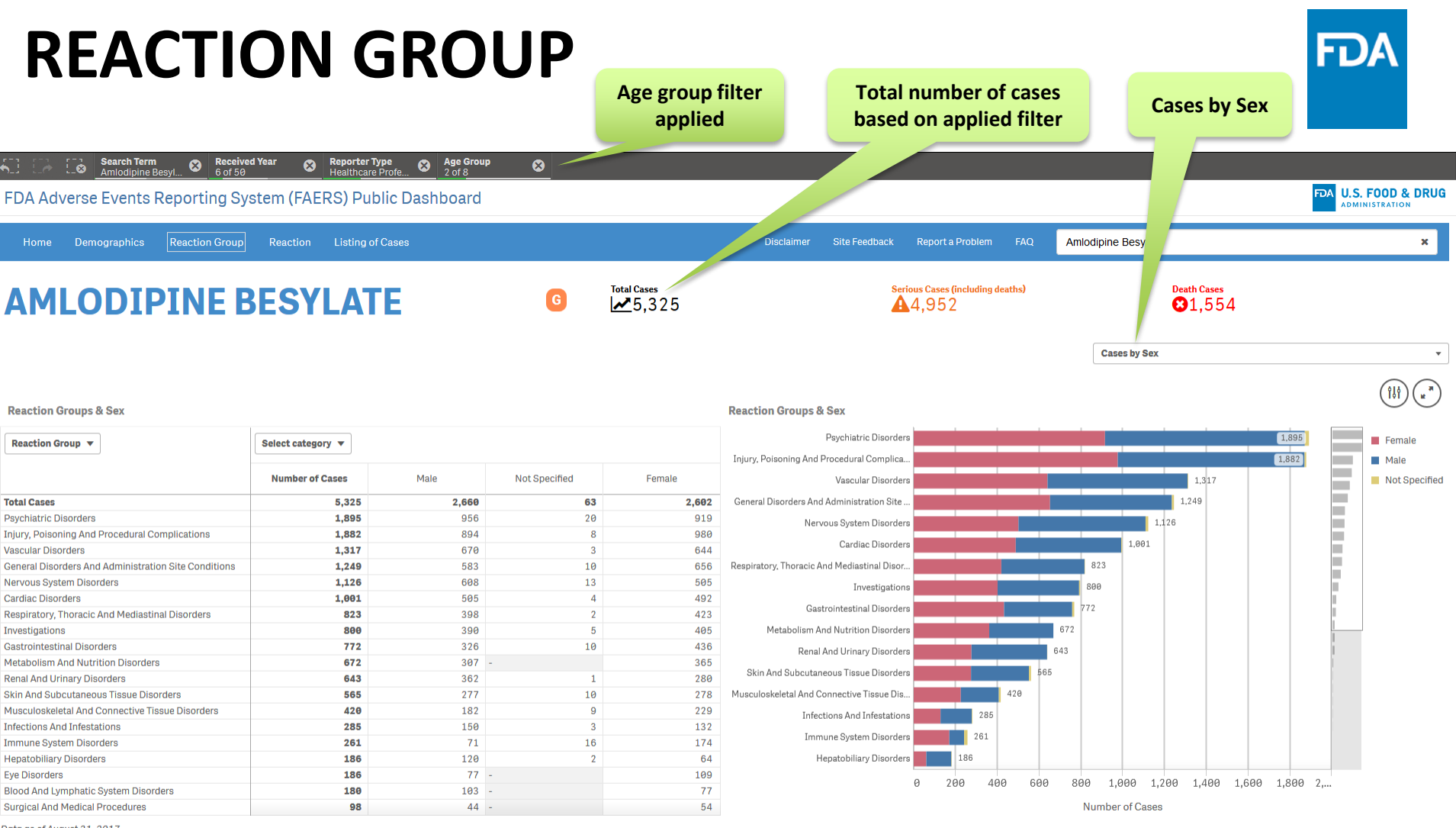

#### Data as of August 31, 2017

This page displays the number of cases identified for the product of interest by "Reaction Group" and the reported age of the patient. "Reaction Groups" are based on a classification of the side effect (also known as "Reaction" or adverse event or adverse drug reaction), using the MedDRA dictionary of adverse event terms. For example, "Cardiac Disorders" is one of the "Reaction Groups" defined by the MedDRA dictionary as a grouping of several related "Reactions" such as "Cardiac Arrest", and "Cyanosis". A case may contain more than one "Reaction Group". The age has been categorized based on the reported age by the patient. "Not Specified" indicates the patient's age was not reported.

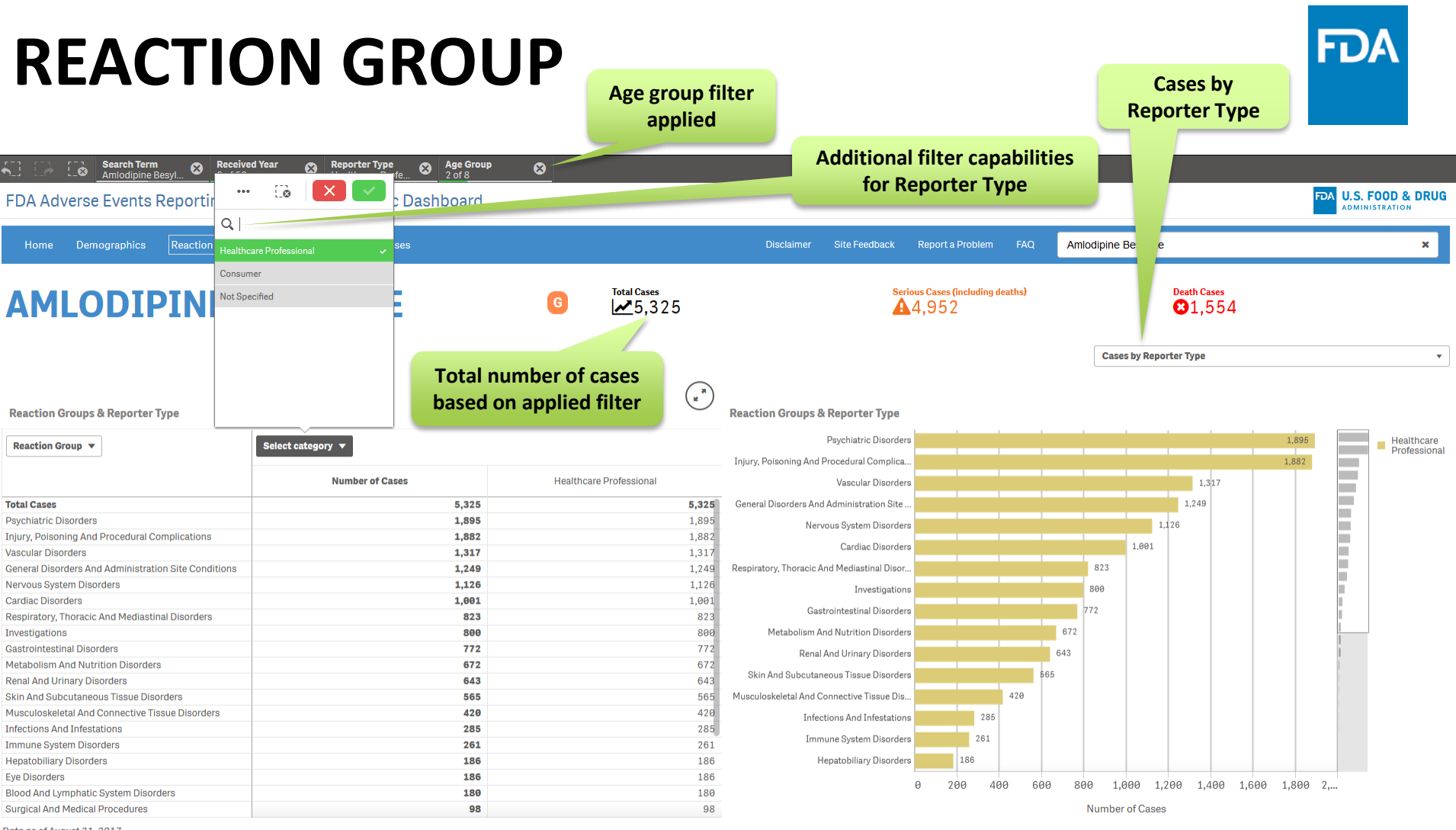

Data as of August 31, 2017

This page displays the number of cases identified for the product of interest by "Reaction Group" and the reported age of the patient. "Reaction Groups" are based on a classification of the side effect (also known as "Reaction" or adverse event or adverse drug reaction), using the MedDRA dictionary of adverse event terms. For example, "Cardiac Disorders" is one of the "Reaction Groups" defined by the MedDRA dictionary of adverse event terms. For example, "Cardiac Disorders" is one of the "Reaction Groups" defined by the MedDRA dictionary of several related "Reactions" such as "Cardiac Arrest", and "Cyanosis". A case may contain more than one "Reaction Groups". The age has been categorized based on the reported age by the patient. "Not Specified" indicates the patient's age was not reported.

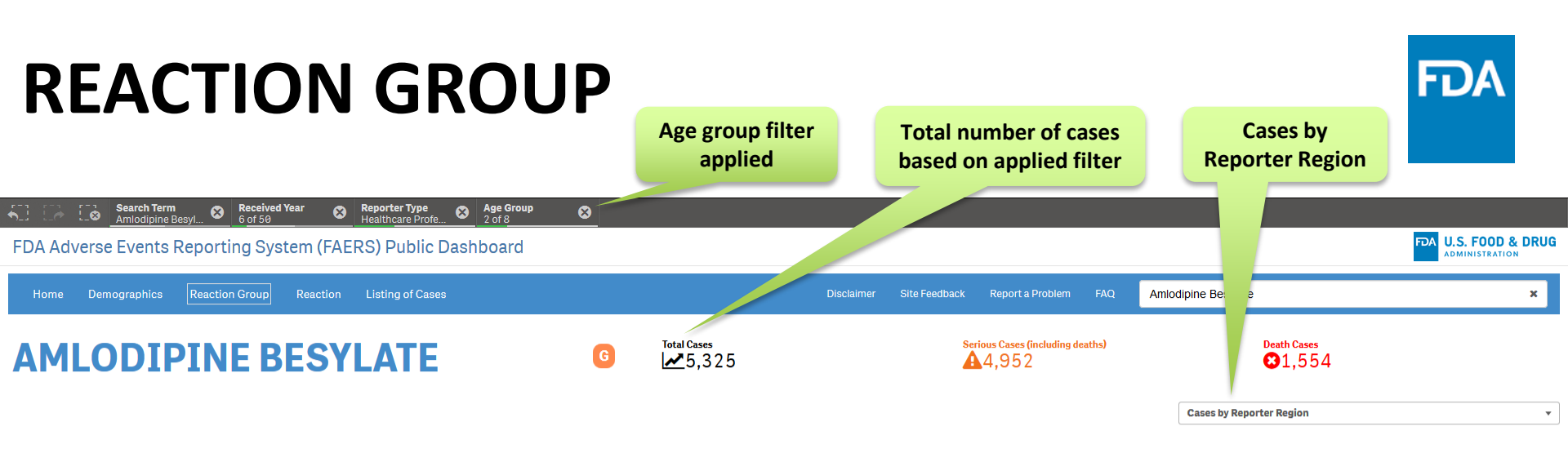

#### Reaction Groups & Reporter Region

#### Psychiatric Disorders 1,895 Domestic Reaction Group 🔻 Select category 💌 Injury, Poisoning And Procedural Complica. 1,882 Eoreign Number of Cases Domestic Foreign Not Specified Vascular Disorders 1,317 Not Specified 1.249 **Total Cases** 5,325 2,682 2,626 17 General Disorders And Administration Site . **Psychiatric Disorders** 1,895 1,405 486 4 1,126 Nervous System Disorders Injury, Poisoning And Procedural Complications 1,882 1,112 769 1 1,001 Cardiac Disorders Vascular Disorders 1,317 589 726 2 527 Respiratory, Thoracic And Mediastinal Disor. 823 General Disorders And Administration Site Conditions 1,249 713 q 1,126 381 740 Nervous System Disorders 5 Investigations 800 Cardiac Disorders 1,001 585 414 2 Gastrointestinal Disorders Respiratory, Thoracic And Mediastinal Disorders 823 359 460 4 672 497 Metabolism And Nutrition Disorders Investigations 800 296 772 224 544 Gastrointestinal Disorders 4 643 Renal And Urinary Disorders 672 Metabolism And Nutrition Disorders 299 372 1 Skin And Subcutaneous Tissue Disorders 565 Renal And Urinary Disorders 643 299 342 2 565 189 371 5 Musculoskeletal And Connective Tissue Dis.. 420 Skin And Subcutaneous Tissue Disorders 287 Musculoskeletal And Connective Tissue Disorders 420 130 3 Infections And Infestations 285 285 102 183 Infections And Infestations Immune System Disorders 261 Immune System Disorders 261 205 56 186 Hepatobiliary Disorders 186 34 152 Hepatobiliary Disorders 186 35 Eve Disorders 148 3 0 200 400 600 800 1,000 1,200 1,400 1,600 1,800 2,... 27 180 153 Blood And Lymphatic System Disorders Surgical And Medical Procedures 98 47 49 2 Number of Cases

**Reaction Groups & Reporter Region** 

#### Data as of August 31, 2017

This page displays the number of cases identified for the product of interest by "Reaction Group" and the reported age of the patient. "Reaction Groups" are based on a classification of the side effect (also known as "Reaction" or adverse event or adverse event or adverse event terms. For example, "Cardiac Disorders" is one of the "Reaction Groups" defined by the MedDRA dictionary of adverse event terms. For example, "Cardiac Disorders" is one of the "Reaction Groups" defined by the MedDRA dictionary as a grouping of several related "Reactions" such as "Cardiac Arrest", and "Cyanosis". A case may contain more than one "Reaction Groups". The age has been categorized based on the reported age by the patient. "Not Specified" indicates the patient's age was not reported.

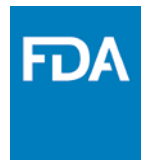

Rebecca has extended her search and now she wants to view the information for only domestic cases and under nervous system disorders.

Which selections steps are the best to get quickly to results?

- a. Click on graph view and select "Nervous System Disorders" and "Domestic"
- b. Click on table view and select "Nervous System Disorders" and "Domestic"

#### c. a or b

#### REACTION

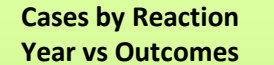

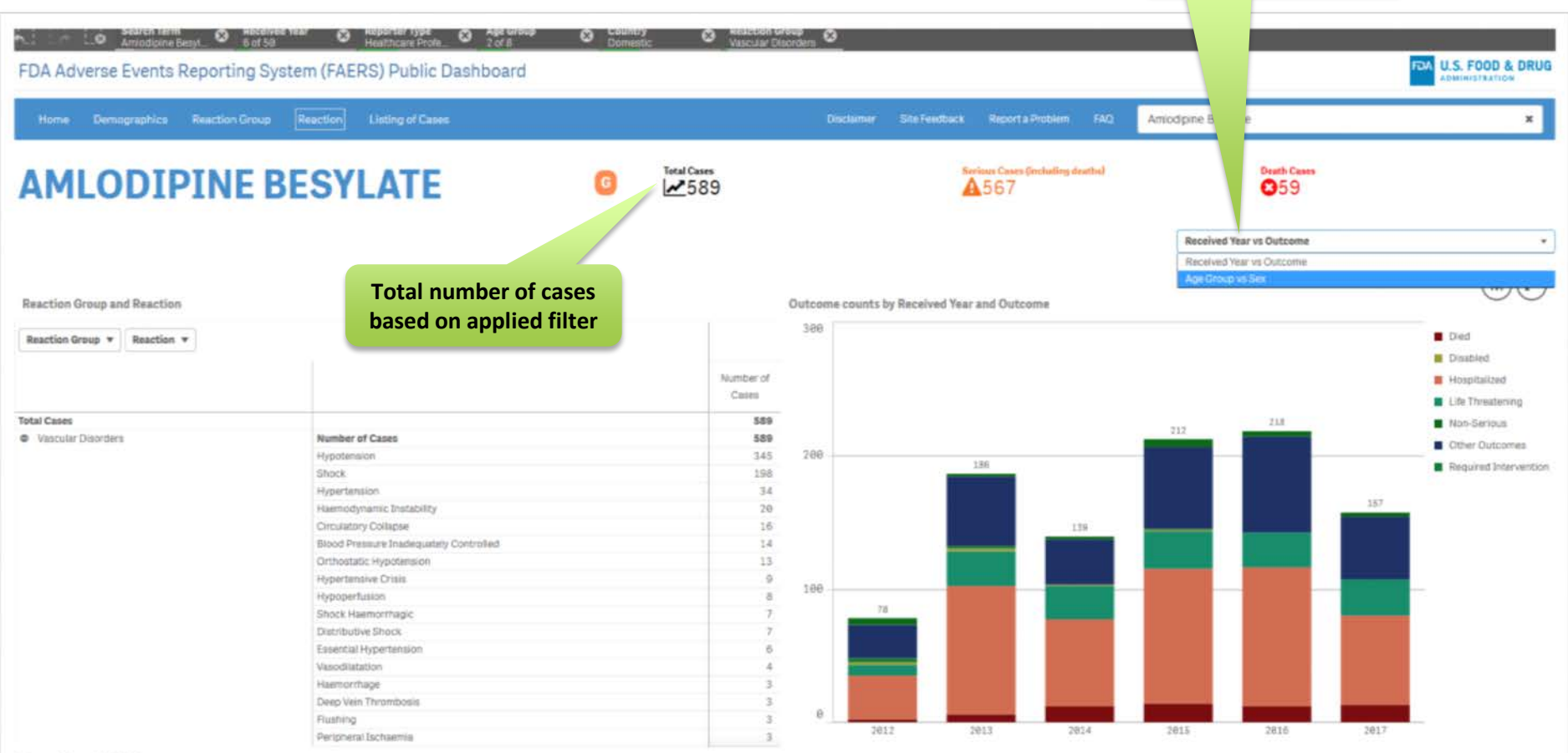

#### Data as of August 31, 2017

This page displays the number of cases identified for the product of interest by "Reaction", patient age and sex, and report outcome. A case may describe one or more "Reaction Group," "Reaction", or outcome. Reaction Groups" are based on a classification of the side effect (also known as "Reaction" or adverse event to adverse event or adverse drug reaction), using the MedDRA dictionary of adverse event terms. For example, "Cardiac Disorders" is one of the "Reaction Groups" defined by the MedDRA dictionary as a grouping of several related "Reaction" or adverse tradewise event terms. For example, "Cardiac Disorders" is one of the "Reaction Groups" defined by the MedDRA dictionary as a grouping of several related "Reactions" such as "Cardiac Arreat", and "Cyanosis", "Reaction" corresponds to the suspected reaction reported by the Reporter. The "Reaction" is based on the MedDRA dictionary Preferred Term (PT), including one or more of these outcomes in a report does not necessarily mean that the suspect product of interest was the cause of the reported outcomes or reported victomes.

#### REACTION

Cases by Age Group vs Sex

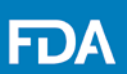

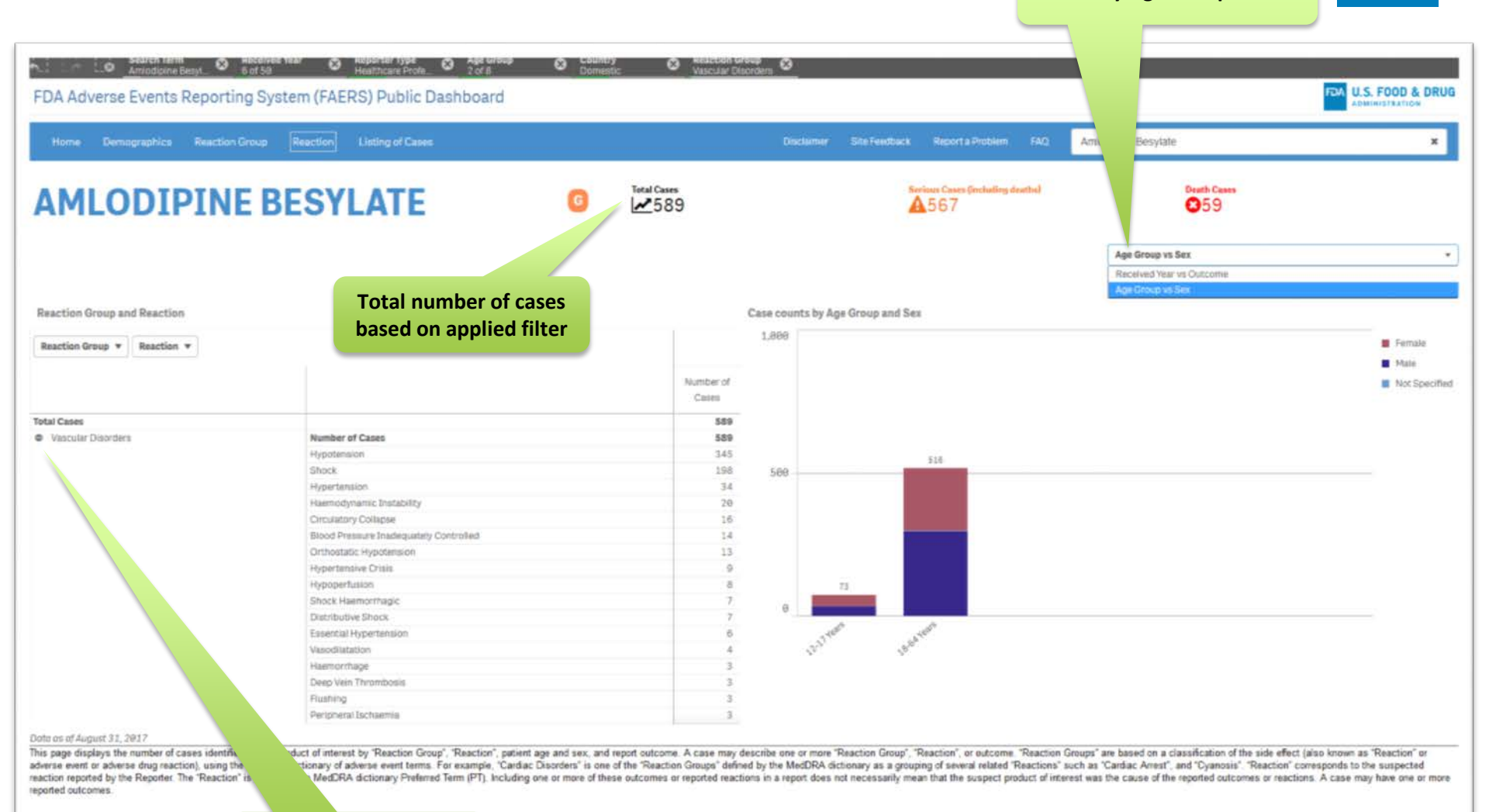

Displayed by Reaction Group and Reaction

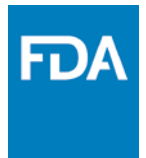

Rebecca was reviewing the chart "Reaction Year vs Outcome". She noticed that cases have one or more outcomes. Is this correct that one case can have one or more reported outcomes?

a. Yes b. No

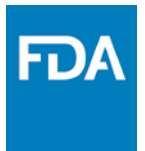

Rebecca has found 3 cases on "Deep Vein Thrombosis" from product search "Amlodipine Besylate." Does she has enough information to determine that "Amlodipine Besylate" cause the reaction "Deep Vein Thrombosis?" Choose the best answer.

- a. "Amlodipine Besylate" caused serious "Deep Vein Thrombosis" reaction
- b. "Amlodipine Besylate" did not cause serious "Deep Vein Thrombosis" reaction
- c. "Amlodipine Besylate" may have caused "Deep Vein Thrombosis" reaction
- d. Not enough information to determine the causal relation

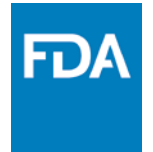

Rebecca has found 3 cases on "Deep Vein Thrombosis" from product search "Amlodipine Besylate." Does she has enough information to determine that "Amlodipine Besylate" cause the reaction "Deep Vein Thrombosis?" Choose the best answer.

- a. "Amlodipine Besylate" caused serious "Deep Vein Thrombosis" reaction
- b. "Amlodipine Besylate" did not cause serious "Deep Vein Thrombosis" reaction
- c. "Amlodipine Besylate" may have caused "Deep Vein Thrombosis"

#### reaction

d. Not enough information to determine the causal relation. One or more of these outcomes or reported reactions in a report does not necessarily mean that the suspect product of interest was the cause of the reported outcomes or reactions. Also reported narrative is not available in the public data.

|                                   |                                                                |                                                                                                    | Total number of based on applie                                                   | of cases<br>ed filter                                                |                    |                                         |        | Sort Option        |                    |
|-----------------------------------|----------------------------------------------------------------|----------------------------------------------------------------------------------------------------|-----------------------------------------------------------------------------------|----------------------------------------------------------------------|--------------------|-----------------------------------------|--------|--------------------|--------------------|
| A Advers                          | Amiodipine Besyl. I Healines Yeak<br>E Events Reporting System | Multicity Profession 2 of 2 of 2 of 2 of 2 of 2 of 2 of 2                                             | orosp 🕲 Country<br>Domestic<br>rd                                                 | Election wroup<br>Assoular Disorders                                 | 8                  |                                         |        |                    | FDA U.S. FOOD & DE |
| fome De                           | mographics Reaction Group Re                                   | saction Elisting of Cases                                                                             |                                                                                   |                                                                      | Disclaimer Site Fe | indback Report a Problem                | n FAQ  | dpine Besylate     | ×                  |
| MLO                               | DDIPINE BE                                                     | SYLATE                                                                                                | G Total                                                                           | Cases<br>589                                                         |                    | Serieus Cases (includie<br><b>A</b> 567 | 9.8mm2 | Death Cases<br>259 |                    |
| ise ID                            | Q,<br>Suspect Product Names                                    | Suspect Product Active Q<br>Ingredients                                                               | Q.<br>Reason for Use                                                              | Reactions                                                            | Serious            | ু ু<br>Outcomes                         | Sex    | Q,<br>Event Date   | q EDA q<br>Recel   |
| 1793                              | *                                                              | Amiodipine Besyluta                                                                                   | Intentional Overdose                                                              | Metabolic<br>Acidosis;Hypotension;Si<br>Tachycardia;Overdose;A       | Serious            | Hospitalized                            | Female | 01-APR-2013        | 25-JUN-2813        |
| 6357                              | Vagra                                                          | Sidenafii Citrate, Amiodipine Besylate                                                                | Eren Ve Dyafunction, Hypertension                                                 | Drug Ineffective;Chest<br>Pain;Wrong Technique In<br>Product Usage   | Serious            | Other Outcomes                          | Male   | 81-JAN-2011        | 17-FEB-2012        |
| 96839                             | Amtodipine                                                     | Amiodipine<br>Besylata Basiliximab;Tacrolimus                                                         | Hyperten of Immunosuppression                                                     | Respiratory Rate<br>Decreased Bilirubin<br>Conjugated                | Serious            | Hospitalized,Other<br>Outcomes          | Male   | 81-JUN-2014        | 28-0C7-2814        |
| 2896                              | Bystolic/Norvasc                                               | Nebivoloi Hydrochloride,Amlodipine<br>Besylate                                                        | Cardiac Disord Yeart Rate<br>Irregular;Hyper on;Secure                            | Renal<br>Failure;Perpitutions;Abd<br>Distension:Oedema               | Serious            | Other Outcomes                          | Ретан  | 61-MAY-2011        | 05-4PR-2812        |
| 682                               | Norvasc,Humira                                                 | Adaimumab, Ami odisine<br>Besytate, Lisinopril                                                        | Gastreoesophageal<br>Disease Product User Unknown<br>Indication:Peoriatic Are why | Headache;Dedema<br>Peripheral;Palpitations;<br>Potatalium            | Non-Serious        | Non-Serious                             | Female | e1-0C7-7911        | 18-M4Y-2812        |
| 7221                              | Vasotec;Lyrica;Enbrel;Ampyra;Ryth                              | Amiodipine Besylate/Cyclobercaprine<br>Hydrochloride/Leftunomide/Piperacillin<br>Sodium/Tazobectam    | Arthritis, Atrial Fibrillation<br>Pressure<br>Measurement, Fibromyzipia,          | Retching:Alopecia,Judg_<br>Impaired,Mouth<br>Ulceration:Fatigue:Dolp | Serious            | Hospitalized;Other<br>Outcomes          | Female | 82-FEB-2007        | 07-JUL-2014        |
| 18666                             | Macrodantin)Cipro;Wellbutrin;Macr                              | Nitrofurantoin/Witrofurantoin<br>Monohydrate:Lisinopril;Bupropion<br>Hydrochloride:Clorofickacm       | Product Used For Unknown<br>Indication                                            | Loss Of<br>Consciousness;Hypoten<br>runtic Drug                      | Serious            | Other Outcomes                          | Female | e2-JUN-7015        | 16-OCT-28          |
| 1860                              | Amiodipine;Herceptin                                           | Trastupumab, Amiodipine<br>Besylate: Epothilone D; Metoprolo'<br>Soccinate: Carbopiatini, orazepam    | Breast Cancer;Product Used For<br>Unknown Indication                              | n<br>t,Dehydration;Dia                                               | Serious            | Hospitalized                            | Female | 62-5EP-2865        | 31-14 1112         |
| 6567                              | Bu san And<br>Hiyo vothiazide;Amiodipine;Co.                   | Carvedilol, Amlodpine<br>Besylate, Clonidine, Hydrochlorothiazid<br>Potassium Investigational Product | Hypertension/Non-Small Cell Lung<br>Cancer                                        | An opotension;A.,<br>Ren Distress<br>Sund te Kidney                  | Serious            | Died;Other<br>Outcomes;Disable          | Male   | 62-5EP-2612        | P-2014             |
| 1273                              | Coreg                                                          | Carvedilot,Clonidine;Hydrochlorothiazi_<br>Potassium;Amiodipine Betylate                              | Hypertension                                                                      | Sepsitza piratory<br>Distress<br>Syndrome up                         | Serious            | Disabled;Other<br>Outcomes;Died;H       | Male   | 02-5EP-2012        | 6-FEB-2013         |
| 41 <del>05</del><br>s of August 3 | Loresal Amlodipine<br>1, 2017                                  | Amiodicine Besviate Bactofien                                                                         | Muscle Soasticity Product Used For                                                | Incorrect Roy                                                        | Serious            | Life                                    | Male   | e3-0CT-2014        | 18-NOV-2814        |
|                                   | _                                                              |                                                                                                    |                                                                                   |                                                                      |                    |                                         | _      |                    |                    |
|                                   |                                                                | Case IDs                                                                                              |                                                                                   | Sea                                                                  | rch within         | each                                    |        | Additional colum   | nns                |

|            | NE LIJ                                                             |                                                                                                    |                                                                                     | Tot.<br>base                                                         | al numbe<br>ed on app | r of cases<br>lied filter                        |        | Sort Option        |                             |
|------------|--------------------------------------------------------------------|----------------------------------------------------------------------------------------------------|-------------------------------------------------------------------------------------|----------------------------------------------------------------------|-----------------------|--------------------------------------------------|--------|--------------------|-----------------------------|
| FDA Advers | Station term<br>Annodiane Beart State<br>E Events Reporting System | Heathcare Profe Solo 200<br>Heathcare Profe Solo 200<br>n (FAERS) Public Dashboa                    | urd States                                                                          | Reaction or     Vascuse 7                                            |                       |                                                  |        |                    | EXA U.S. FOOD & DRU         |
| Home Do    | mographics Reaction Group Re                                       | action Listing of Cases                                                                             |                                                                                     |                                                                      | Disclaimer Site       | Feedback Report a Problem                        | m FAQ  | odipine Besylate   | ×                           |
| AMLC       | DDIPINE BE                                                         | SYLATE                                                                                              | G Total                                                                             | 589                                                                  |                       | Serieus Cuses (includie<br>1567                  |        | Death Cases<br>©59 | (*                          |
| Case ID    | Q Q Suspect Product Names                                          | Suspect Product Active Q<br>Ingredients                                                             | Q,<br>Reason for Use                                                                | Reactions                                                            | Serious               | Q Q<br>Outcomes                                  | Sex    | Q,<br>Event Date   | Q FDA Q<br>Recei            |
| 9371793    |                                                                    | Amiodipme Besylate                                                                                  | Intentional Overdose                                                                | Metabolic<br>Acidosis,Hypotension,Si.<br>Tachycardia;Overdose,A.     | Serious               | Hospitalized                                     | Female | 01-APR-2013        | 25-JUN-2813                 |
| 8336357    | Vagra                                                              | Sildenafii Citrate, Amiodipine Besylate                                                             | Erect, 1 Dysfunction;Hypertension                                                   | Drug Ineffective, Chest<br>Pain, Wrong Technique In<br>Product Usage | Serious               | Other Outcomes                                   | Male   | 81-JAN-2811        | 17-FEB-2012                 |
| 18528898   | Amiodipine                                                         | Amiodipine<br>Besylate,Basiliximab,Tacrolimus                                                       | Hypertena, dimmunosuppression<br>Used For University Transplant                     | Respiratory Rate<br>Decreased;Biltrubin<br>Conjugated                | Serious               | Hospitalized;Other<br>Outcomes                   | Male   | 81-JUN-2014        | Columns<br>Outcomes =       |
| 8482696    | Bystolic,Norvasc                                                   | Nebivolo: Hydrochloride;Amlodipine<br>Besylate                                                      | Cardiac Disorder vit Rate<br>Irregular;Hyperter ,Seizure                            | Renal<br>Failure Pelpitations Abd<br>Distension: Oedema              | Serious               | Other Outcomes                                   | Female | 01-MAY-2011        | Sex =                       |
| 8515587    | Norkasc, Humina                                                    | Adalimumab;Amlodipine<br>Besylate;Lisinopril                                                        | Castrooesophages/Re<br>Disease:Product Used A Known<br>Indication;Psoriatic Arthn y | Headache;Oedema<br>Peripheral;Palpitations;<br>Potassium             | Non-Serious           | Non-Serious                                      | Female | e1-0CT-2e11        | Latest FDA<br>Received Date |
| 10212221   | Vasotec;Lyrica;Entrel;Ampyra;Ryth                                  | Amiodipine Besylate;Cyclobercaprine<br>Hydrochloride;Leflunomide;Piperacillin<br>Sodium;Tacobectam  | Arthnitis, Atnui Fibrillation, B<br>Pressure<br>Measurement, Fibromysigia, Fib      | Retching:Alopecia,Judg<br>Impaired;Mouth<br>Ulceration;Fatigue;Colp  | Serious               | Hospitalized,Other<br>Outcomes                   | Female | 62-FEB-2007        | Patient Ape                 |
| 11530606   | Macrodantin;Cipro;Wellbutrin;Macr                                  | Nitrofurantoin/Nitrofurantoin<br>Monohydrate;Lisinopril;Biopropion<br>Hydrochionide;Ciprofloxacin   | Product Used For Unichown<br>Indication                                             | oss Of<br>naciousness, Rypoten                                       | Serious               | Other Outcomes                                   | Female | 02-JUN-2015        | Sender =                    |
| 5256860    | Amiodipine;Herceptin                                               | Trastupumab Amiodipine<br>Besylate, Epothilone D (Metoproio)<br>Succinate, Carbopilatin, Lorazepam  | Breast Cancer, Product Used For<br>Unknown Indication                               | ehydration;Dia_                                                      | Serious               | Hospitalized                                     | Female | 02-SEP-2005        | 31- 2012                    |
| 6848567    | Lesin And<br>Hydroch Nizide;Amlodipine;Co                          | Carvedilot;Amiodipine<br>Besytate;Clonidine;Hydrochiorothiazid<br>Potassium;Investigational Product | Hypertension;Non-Small Cell Lung<br>Cancer                                          | Anax tension,A.,<br>Respit, ress<br>Syndrox kidney                   | Serious               | Died,Other<br>Outcomes,Disable                   | Maie   | 02-SEP-2012        | 6EP-2014                    |
| 8847273    | Coreg                                                              | Carvedilot;Clonidine;Hydrochlorothiazi<br>Potassium;Amiodipine Besytate                             | Hypertension                                                                        | Sepsis, Ad, tory<br>Distress<br>Syndrome, Hy                         | Serious               | Disabled;Other<br>Outcomes;Died;H<br>Threatening | Male   | 02-5EP-2012        | 15-FEB-2013                 |
| 10574105   | Lioresal Amiodiaine                                                | miodipine Besvlate Bacipten                                                                         | Muscle Spasticity Product Used For                                                  | Incorrect Route                                                      | Serious               | Life                                             | Male   | e3-0C7-2014        | 18-NOV-2814                 |

www.fda.gov

| LI                            | NE LIST                                                                                  | ſING                                                                                                    |                                                    |                                                                               |                                                                           |                       |             |                                                  |                   |               |             |   | FDA                       |
|-------------------------------|------------------------------------------------------------------------------------------|----------------------------------------------------------------------------------------------------|----------------------------------------------------|-------------------------------------------------------------------------------|---------------------------------------------------------------------------|-----------------------|-------------|--------------------------------------------------|-------------------|---------------|-------------|---|---------------------------|
|                               |                                                                                          |                                                                                                    |                                                    |                                                                               |                                                                           |                       |             | Search with<br>displayed                         | in each<br>column |               |             |   |                           |
| FDA Adver                     | Search reem<br>Antodoxne Besst. © Receives rear<br>6 of 58<br>se Events Reporting System | Helponter type     Helponter type     Helponte | ard                                                | Country<br>Domestic                                                           | S Neartson Vascular D                                                     | urous<br>Xsorders     | <u>&gt;</u> |                                                  |                   |               |             |   | 5. FOOD & DR              |
| Home D                        | emographics Reaction Group Re                                                            | action Listing of Cases                                                                                                    |                                                    |                                                                               |                                                                           |                       | Ducty at    | a Feedback Report a Proble                       | im FAQ Amlodiş    | pine Besylate |             |   | ×                         |
| AML                           | ODIPINE BE                                                                               | SYLATE                                                                                                    |                                                    | G Total                                                                       | Cases<br>589                                                              |                       |             | Serious Cases (Include<br>A 567                  | ng deutin)        | č             | Peath Cases |   |                           |
| Case ID                       | Q. Suspect Product Names                                                                 | Suspect Product Active Q<br>Ingredients                                                                                                    | Reason for Us                                      | م<br>الا                                                                      | detions                                                                   | ٩                     | Serious     | Q. Outcomes                                      | Séx               | Q             | Event Date  | ٩ | Latest<br>FDA Q.<br>Recel |
| 9371793                       | . e.                                                                                     | Amiodipine Besylate                                                                                                    | Intentional Ove                                    |                                                                               | × 💌                                                                       | ision,Si_             | Serious     | Hospitalized                                     | Female            |               | 01-APR-2013 |   | 25-JUN-2013               |
| 8336357                       | Magra                                                                                    | Sildenaffi Citrate;Amiodipine Besylate                                                                                                    | Erectile Oysfuty                                   | Q.  <br>Acros Gastrocesophag                                                  | eal Deflux Olae                                                           | Chest<br>nique In     | Serious     | Other Outcomes                                   | Male              | 9             | 01-JAN-2011 |   | 17-FEB-2012               |
| 10528890                      | Amlodipine                                                                               | Amiodipine<br>Besylata:Basilatimab;Tacrolimus                                                                                                    | Hypertension;b<br>Liaed For Unitin<br>Transplant   | Adenocarcinonia Of Colon Hypertena                                            |                                                                           | pin .                 | Serious     | Hospitalized,Other<br>Outcomes                   | Male              |               | 81-JUN-2014 |   | 29-OC7-2014               |
| 8492696                       | Bystolic;Norvesc                                                                         | Nebivolal Hydrochlaride;Amlodipine<br>Besylate                                                                                                    | Cardiac Disorde<br>Irregular;Ryper                 | Angina Pectonis Antiol<br>Angina Pectonis Cardio                              | latelet Therapy<br>maxicular Disor                                        | hs;Abd                | Serious     | Other Outcomes                                   | Fernale           |               | 01-MAY-2011 |   | 05-APR-2812               |
| 8515582                       | Norvasc;Humira                                                                           | Adalimumab;Amlodipine<br>Besylate;Lisinopril                                                                                                    | Castrooesopha<br>Disease;Produc<br>Indication;Psor | Angina Pectoria:Coronary Artery Dise<br>Angina Unstable Eleck Pain; Cardiovas |                                                                           | tă<br>stions;         | Non-Serious | Non-Serious                                      | Female            | 4             | e1-OC7-2e11 |   | 18-MAY-2017               |
| 10212221                      | Vasotec;Lyrica;Entrel;Ampyra;Ryth                                                        | Amiodipine Besylate;Cycloberzaprine<br>Hydrochloride;Leftunomide;Piperacillin<br>Sodium;Tazobactam                                                                                                    | Arthintis, Atrial F<br>Pressure<br>Measurement, F  | Antinetroviral Therapyd<br>Ibromysilgia, Fluid                                | Product Used F<br>Ulceration, Fabg                                        | a;Judg                | Serious     | Hospitalized;Other<br>Outcomes                   | Female            |               | 82-FEB-2007 |   | 07-JUL-2814               |
| 11538606                      | Macrodantin,Cipro,Wellbutrin,Macr                                                        | Nitrofurantoin/Nitrofurantoin<br>Monohydrate;Lisinopril;Bupropion<br>Hydrochloride;Clprofloxacin                                                                                                    | Product Used F<br>Indication                       | or Unknown                                                                    | Loss Of<br>Consciousness,<br>Prunitic;Drug                                | Hypoten               | Serious     | Other Outcomes                                   | Female            |               | 02-JUN-2015 |   | 15-OC7-2815               |
| 8256800                       | Amiodipme;Herceptin                                                                      | Trastucumab Amiodipine<br>Besylate Epothione D.Metoproiol<br>Succinate Carboplatin Lorazepam                                                                                                    | Breast Cancer;<br>Unknown Indic                    | resist Cancer; Product Used For<br>Inknown Indication                         |                                                                           | ation;Dia_            | Serious     | Hospitalized                                     | Fernale           |               | 02-5EP-2005 |   | 31-MAY-2012               |
| 8846567                       | Losartan And<br>Hydrochlorothiazide,Amlodipine;Co                                        | Carvedilol, Amiodipine<br>Besylate, Clonidine, Hydrochlorothiazid<br>Potassium, Investigational Product                                                                                                    | Hypertension, Non-Small Cell Lung<br>Cancer        |                                                                               | Anaemia, Hypotension, A<br>Respiratory Distress<br>Syndrome; Acute Kidney |                       | Serious     | Died,Other<br>Outcomes,Disable                   | Male              |               | 02-5EP-2012 |   | 04-SEP-2014               |
| 8847273                       | Coreg                                                                                    | Carvedilof;Clonidine;Hydrochiorothiazi<br>Potassium;Amiodipine Besylata                                                                                                    | Hypertension                                       |                                                                               | Sepsis, Acuta Re<br>Distress<br>Syndrome, Hypo                            | espiratory<br>mia;Hyp | Serious     | Disabled;Other<br>Outcomes;Died;H<br>Threatening | Male              |               | 02-SEP-2012 |   | 15-FEB-2013               |
| 18574185<br>Data as of August | Lioresal Amiodicine                                                                      | Amlodibine Besvlate Baclofen                                                                                                    | Muscle Spastic                                     | ity Product Used For                                                          | Incorrect Route                                                           | OfDruc                | Serious     | Life                                             | Ман               |               | 63-OCT-2014 |   | 18-NOV-2814               |

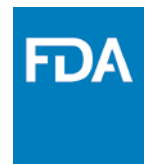

Rebecca got results of 589 total cases for "Amlodipine Besylate." She finds the line listing is very useful and is curious to see all available data columns.

Is it possible to view all the columns at one time?

a. Yes b. No

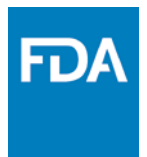

Rebecca got results of 589 cases for "Amlodipine Besylate" based on the filter applied. She finds the line listing is very useful and curious to see all available data columns. Is it possible to view all column at one time?

#### a. Yes

#### b. No

The export option is not yet available to view all data columns. The only way is to select from the column library to include in the screen to view.

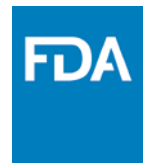

Rebecca wants detailed narratives to perform further analysis on these reports. The narrative data column is not available to public. What is the best method to get to the full details of all ICSRs?

#### a. Make a FOIA request with all 589 case

- b. Send a Request to DrugInfo@FDA.HHS.GOV
- c. Send a Request to FDA Helpdesk
- d. None of the above

#### CONCLUSION

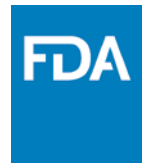

- □ FAERS dashboard gives the public and industry a more user friendly platform for accessing FAERS reports
- FAERS dashboard makes adverse event data more accessible and transparent.
- □ Existence of a report does not establish causation
- Rates of occurrence cannot be established with reports

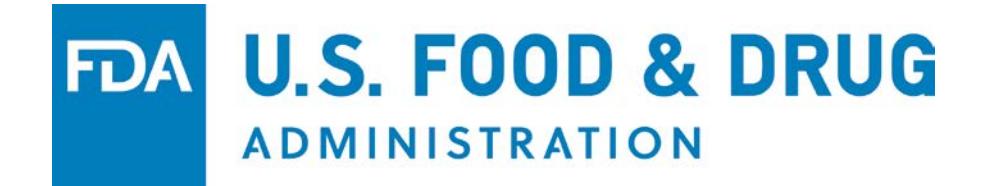